# H-Max Series Variable Frequency Drives HVAC Application Configuration

This document is created to help our customers quickly set up the H-Max Series variable frequency drive (VFD) for different HVAC setup configurations based on application requirements. This document includes input and output wiring configurations and parameter configurations for multiple applications.

# Contents

| Specific Applications/Control Setup |                                     |
|-------------------------------------|-------------------------------------|
| Supply fan (VAV)                    |                                     |
| Direct Frequency Setup              |                                     |
| PID Setup                           | 5                                   |
| Return Fan (VAV)                    | 7                                   |
| Direct Frequency Setup              |                                     |
| PID Setup                           | 9                                   |
| Cooling tower fan                   | 11                                  |
| Direct Frequency Setup              |                                     |
| PID Setup                           |                                     |
| Condenser/Compressor System         |                                     |
| Direct Frequency Setup              |                                     |
| PID Setup                           |                                     |
| Booster Pump                        |                                     |
| Direct Frequency Setup              |                                     |
| PID Setup                           |                                     |
| Internal Timer Function             |                                     |
| Dual Setpoint with PID              |                                     |
| . Dual PID                          |                                     |
| Bypass Control                      |                                     |
| Hand Control                        | 35                                  |
| Hand/Off/Auto                       |                                     |
| Fire mode                           |                                     |
| Preheat Mode                        | 41                                  |
| /. 2 – wire Control                 |                                     |
| . 3 – wire Control                  |                                     |
| I. Constant speed Control           | 46                                  |
| II. Active Energy Control           |                                     |
| Additional Help                     | 50                                  |
|                                     | Specific Applications/Control Setup |

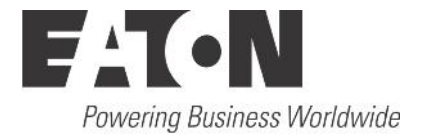

## 1. Introduction

The Eaton HMAX is broken up into 3 applications; Standard, PID, and Multi-Pump. With these 3 applications Multi-Pump will allow setting up basically any function desired in the drive but to simplify things the other applications remove some undesired parameters to simplify operation. The default I/O setup is the same no matter the application selected shown in Figure 1.

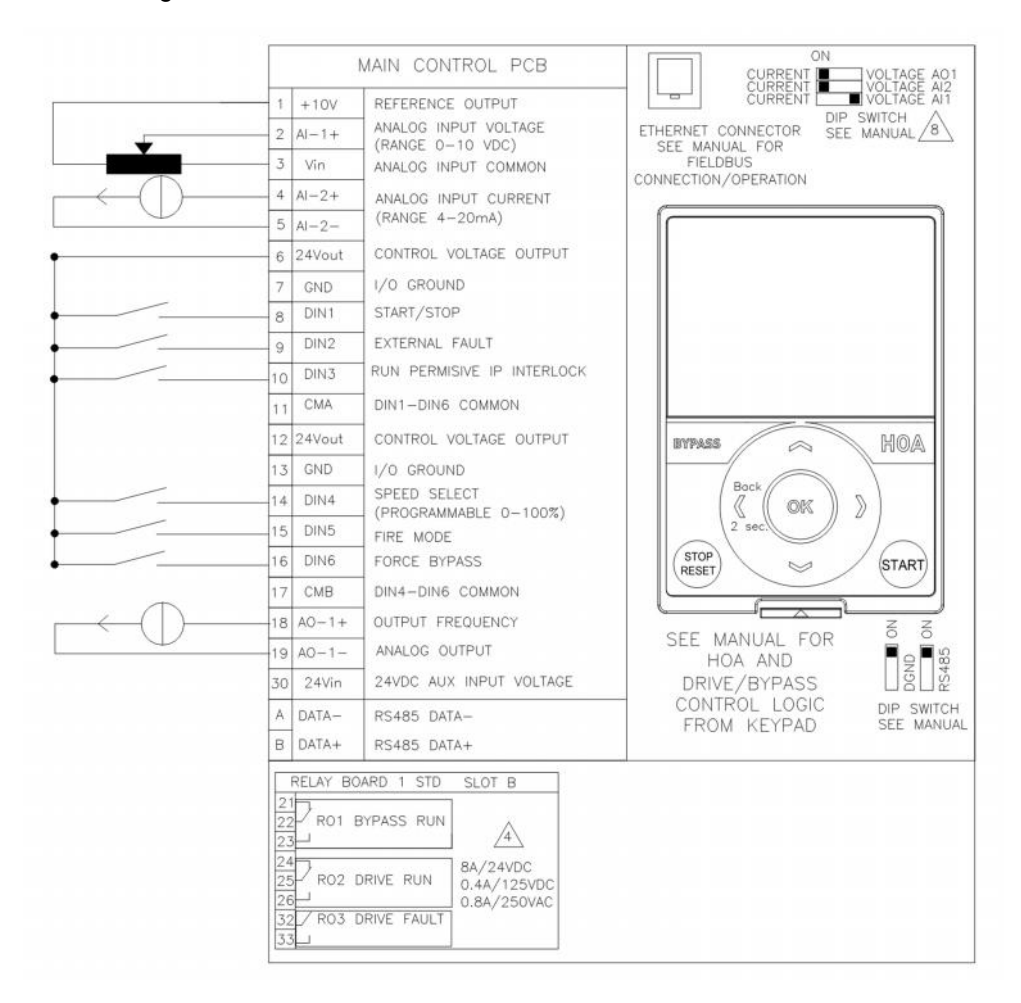

Figure 1. Standard I/O setup of HMAX

# 2. Specific Applications/Control Setup

## I. Supply fan (VAV)

In a supply fan application the fan is bringing fresh air into a room based off the desired pressure or temperature setpoint and a transducer that sends back the actual measured value and adjust the drive to maintain the desired level, this can be done by the drive or with an external controller. This would be considered a PI(D) loop system for setup in many cases but it could be controlled via a direct frequency reference, where the transducer or reference is just sent to the drive as a value to run at, we will show both.

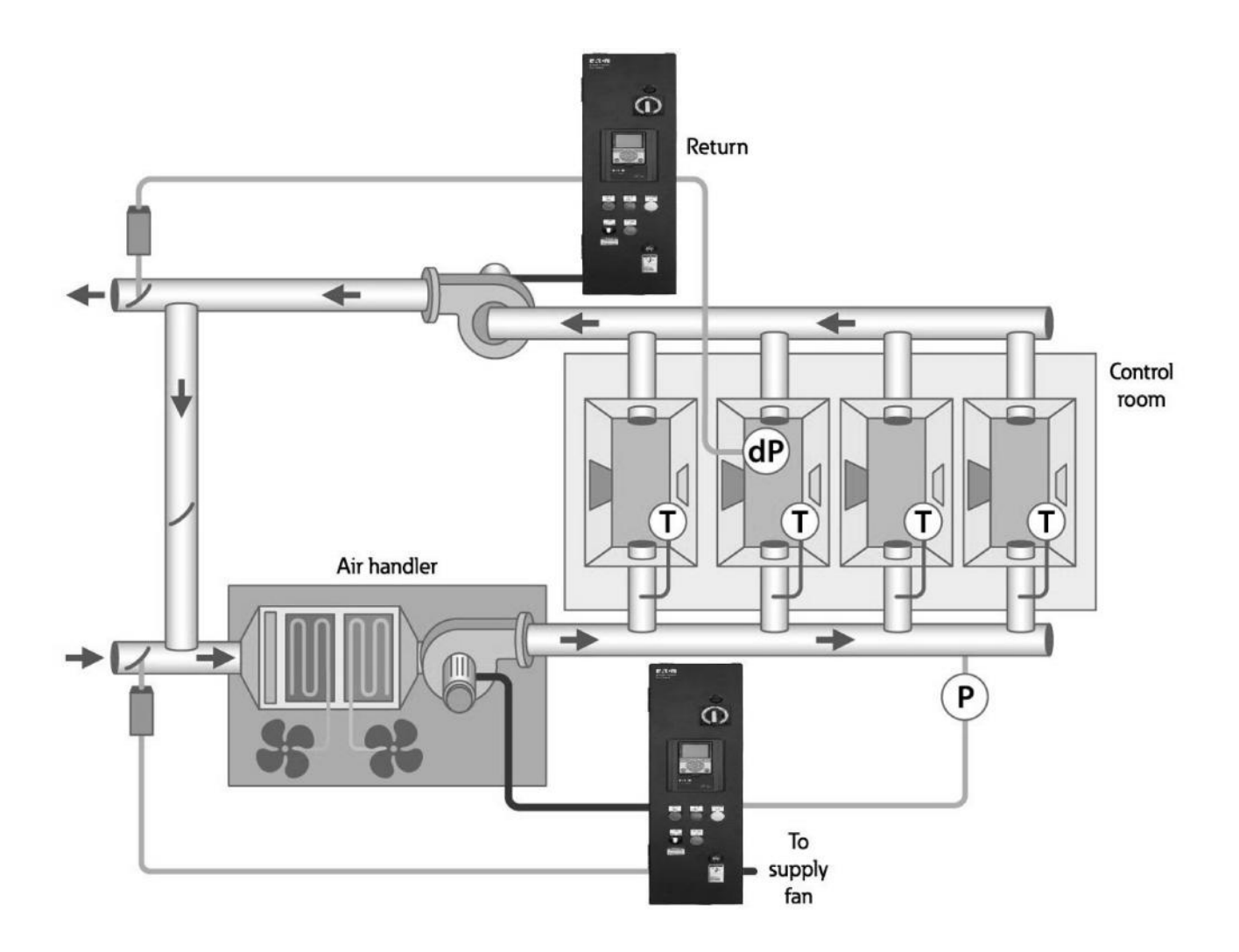

#### **Direct Frequency Setup**

Using the Direct frequency setup on the HMAX it would be advisable to use the Standard Application where the frequency reference comes in as one of the analog current input as Al2 or voltage as Al1. Typically in this setup a single start/stop signal is given to DIN1 for the Auto Control location with an external PID Controller as the Ref with one of the analog inputs. Hand mode would be assigned to the keypad for direct speed control. Stepping through the Standard Quick Start wizard will get the application setup and running. The relay outputs can be configured to control mechanical dampers as well with a feedback to indicate they are open before starting, but in this case this will be controlled by external source and fed into DIN3 interlock.

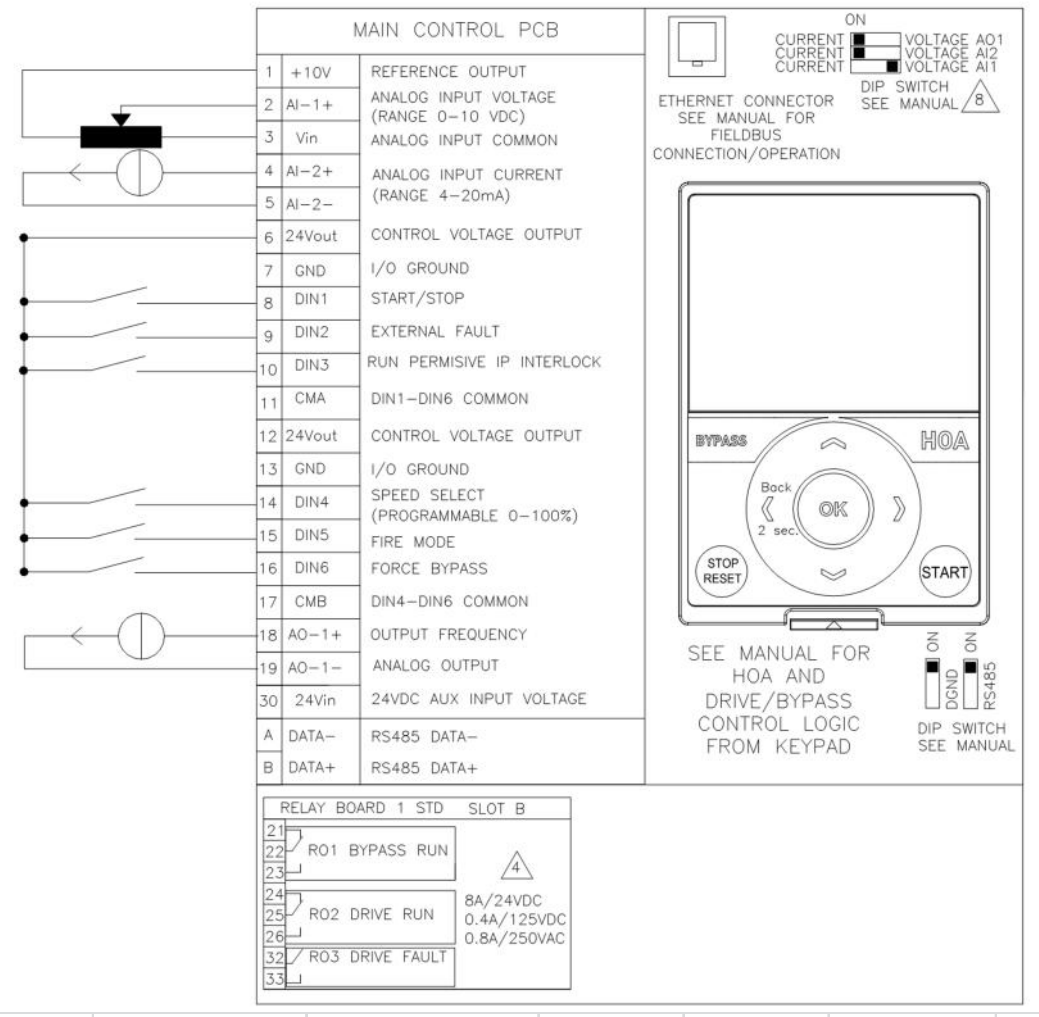

| Basic Parameters |                  |                  |             |             |                |      |      |
|------------------|------------------|------------------|-------------|-------------|----------------|------|------|
| Panel Code       | Parameter Name   | Value            | Default     | Min         | Max            | Unit | ID   |
| P 2.1.1          | Application      | 0 = Standard     | Standard    | Standard    | Multi-Pump     |      | 213  |
| P 2.1.2          | ByPass           | 1 = Disable      | Disabled    | Disabled    | Enabled        |      | 214  |
| P 2.1.3          | HOAControlSource | 0 = Keypad CTRL  | Keypad CTRL | Keypad CTRL | I/O Terminal   |      | 1359 |
| P 2.1.4          | StartSourceHand  | 0 = Keypad       | Keypad      | Keypad      | FieldbusCTRL   |      | 1300 |
| P 2.1.5          | SpeedSetptHand   | 2 = Keypad Ref   | keypad Ref  | Keypad Ref  | PID1 Activated |      | 1301 |
| P 2.1.6          | StartSourceAuto  | 1 = I/O Terminal | Keypad      | Keypad      | FieldbusCTRL   |      | 1302 |
| P 2.1.7          | SpeedSetptAuto   | 4 = AI1          | AI1         | Keypad Ref  | PID1 Activated |      | 1303 |

#### **PID Setup**

Using the PID setup on the HMAX it would be advisable to select the PID application. Typically in this setup a single start/stop signal is given to DIN1 for the Auto Control location with PID Controller as the Ref and the set point is set via the keypad. Hand mode would be assigned to the keypad for direct speed control. Stepping through the PID Start wizard will get the application setup and running for the most part, below are possible parameters settings that would be made. The relay outputs can be configured to control mechanical dampers as well with a feedback to indicate they are open before starting, but in this case this will be controlled by external source and fed into DIN3 interlock.

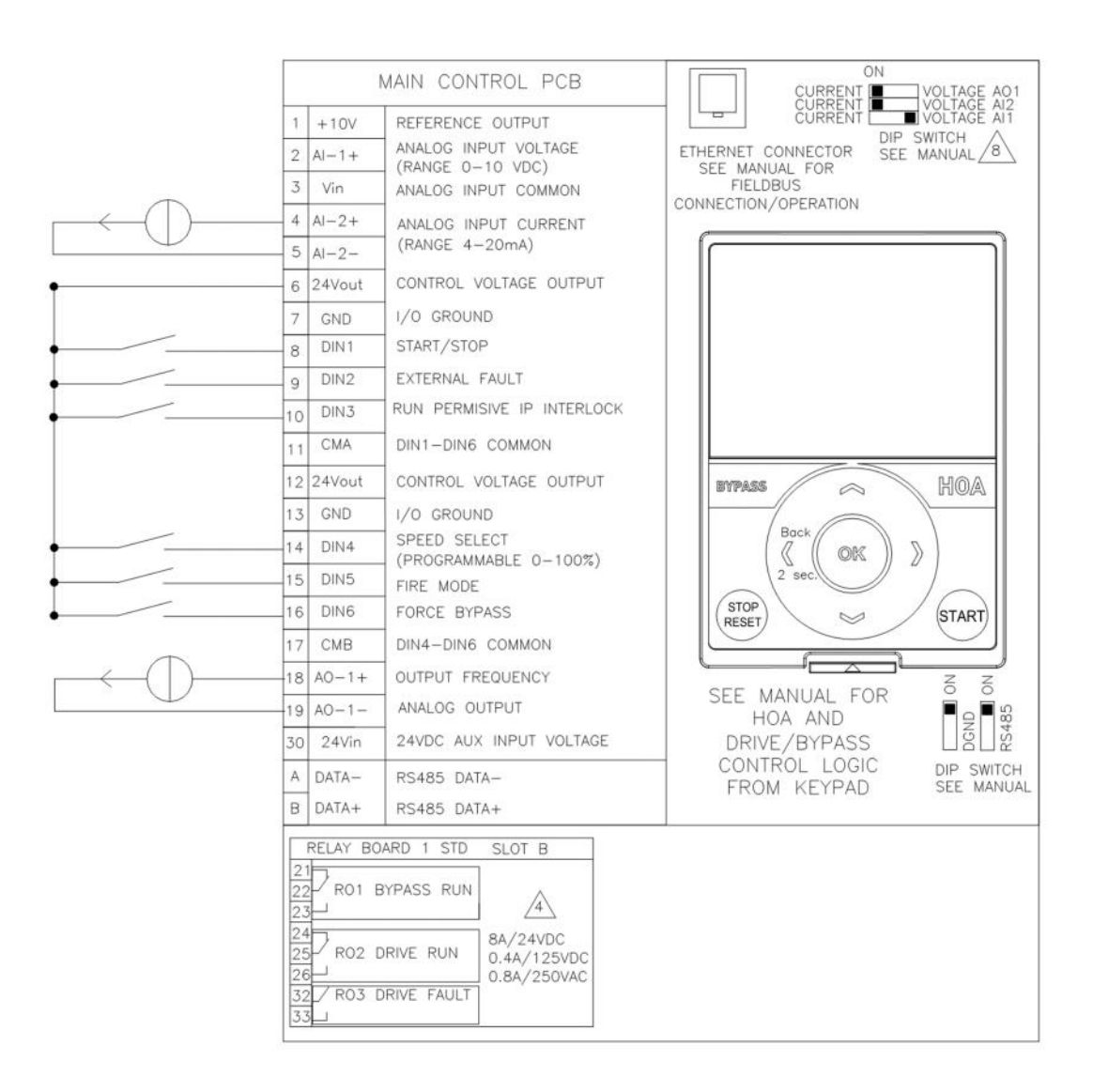

#### Application Note **AP040171EN** Effective April 2017

| Parameters       |                  |                    |             |             |                |      |      |
|------------------|------------------|--------------------|-------------|-------------|----------------|------|------|
| Basic Parameters |                  |                    |             |             |                |      |      |
| Panel Code       | Parameter Name   | Value              | Default     | Min         | Max            | Unit | ID   |
| P 2.1.1          | Application      | 1 = PID            | Standard    | Standard    | Multi-Pump     |      | 213  |
| P 2.1.2          | ByPass           | 1 = Enabled        | Disabled    | Disabled    | Enabled        |      | 214  |
| P 2.1.3          | HOAControlSource | 0 = Keypad CTRL    | Keypad CTRL | Keypad CTRL | I/O Terminal   |      | 1359 |
| P 2.1.4          | StartSourceHand  | 0 = Keypad         | Keypad      | Keypad      | FieldbusCTRL   |      | 1300 |
| P 2.1.5          | SpeedSetptHand   | 2 = Keypad Ref     | PC          | Keypad Ref  | PID1 Activated |      | 1301 |
| P 2.1.6          | StartSourceAuto  | 1 = I/O Terminal   | Keypad      | Keypad      | FieldbusCTRL   |      | 1302 |
| P 2.1.7          | SpeedSetptAuto   | 7 = PID1 Activated | РС          | Keypad Ref  | PID1 Activated |      | 1303 |
| PID Controller   |                  |                    |             |             |                |      |      |
| PID Controller 1 |                  |                    |             |             |                |      |      |
| Basic Settings   |                  |                    |             |             |                |      |      |
| Panel Code       | Parameter Name   | Value              | Default     | Min         | Max            | Unit | ID   |
| P 2.9.1.1.1      | P-Gain           | 100                | 100         | 0           | 200            | %    | 118  |
| P 2.9.1.1.2      | Integration Time | 1                  | 1           | . 0         | 600            | S    | 119  |
| P 2.9.1.1.3      | Derivation Time  | 0                  | C           | 0           | 100            | S    | 132  |
| P 2.9.1.1.4      | ProcessUnitSel.  | 1 = %              |             | %           | °F             |      | 1036 |
| P 2.9.1.1.5      | ProcessUnitMin   | 0                  | C           | -99999.99   | 99999.99       | %    | 1033 |
| P 2.9.1.1.6      | ProcessUnitMax   | 100                | C           | -99999.99   | 99999.99       | %    | 1034 |
| P 2.9.1.1.7      | ProcessUnitDeci. | 2                  | 2           | 0           | 4              |      | 1035 |
| P 2.9.1.1.8      | Error Inversion  | 0 = Normal         | Normal      | Normal      | Inverted       |      | 340  |
| Setpoints        |                  |                    |             |             |                |      |      |
| Panel Code       | Parameter Name   | Value              | Default     | Min         | Max            | Unit | ID   |
| P 2.9.1.2.1      | Keypad SetPt1    | 50                 | C           | 0           | 100            | %    | 167  |
| Feedbacks        |                  |                    |             |             |                |      |      |
| Panel Code       | Parameter Name   | Value              | Default     | Min         | Max            | Unit | ID   |
| P 2.9.1.3.1      | Function         | 1 = Source1        | C           | Source1     | MEAN           |      | 333  |
| P 2.9.1.3.2      | Gain             | 100                | C           | -1000       | 1000           | %    | 1058 |
| P 2.9.1.3.3      | FeedBack1 Srce   | 2 = AI2            | Not Used    | Not Used    | ProceDataIn8   |      | 334  |

### II. Return Fan (VAV)

In a Return fan application the fan is removing old air from a room, it is typically based off the desired pressure or temperature setpoint and a transducer that sends back the actual measured value and adjust the drive to maintain the desired level, this can be done by the drive or with an external controller. This would be considered a PI(D) loop system for setup in many cases but it could be controlled via a direct frequency reference, where the transducer or reference is just sent to the drive as a value to run at, we will show both.

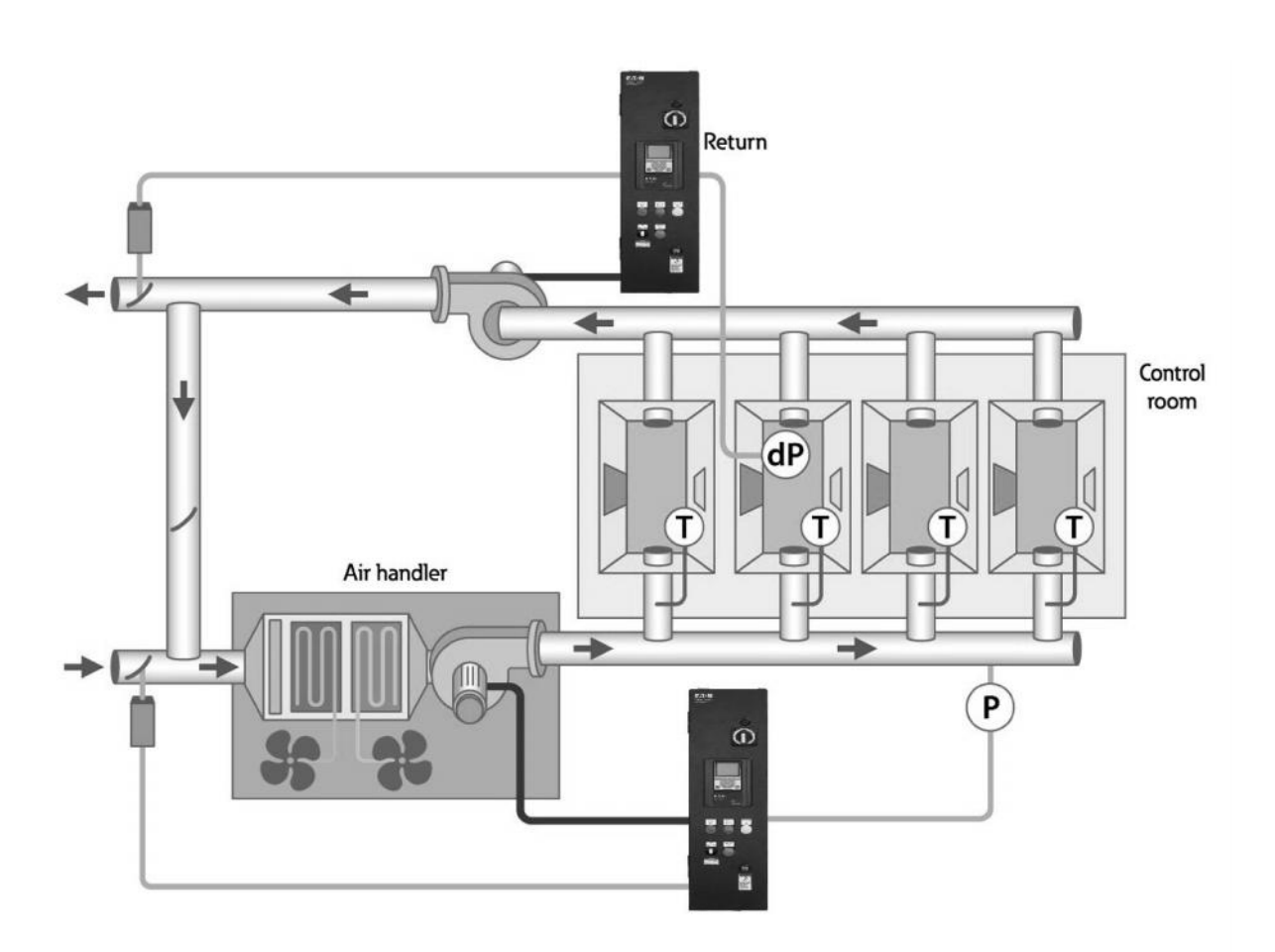

#### **Direct Frequency Setup**

Using the Direct frequency setup on the HMAX it would be advisable to use the Standard Application where the frequency reference comes in as one of the analog current input as Al2 or voltage as Al1. Typically in this setup a single start/stop signal is given to DIN1 for the Auto Control location with an external PID Controller as the Ref with one of the analog inputs. Hand mode would be assigned to the keypad for direct speed control. Stepping through the Standard Quick Start wizard will get the application setup and running. The relay outputs can be configured to control mechanical dampers as well with a feedback to indicate they are open before starting, but in this case this will be controlled by external source and fed into DIN3 interlock.

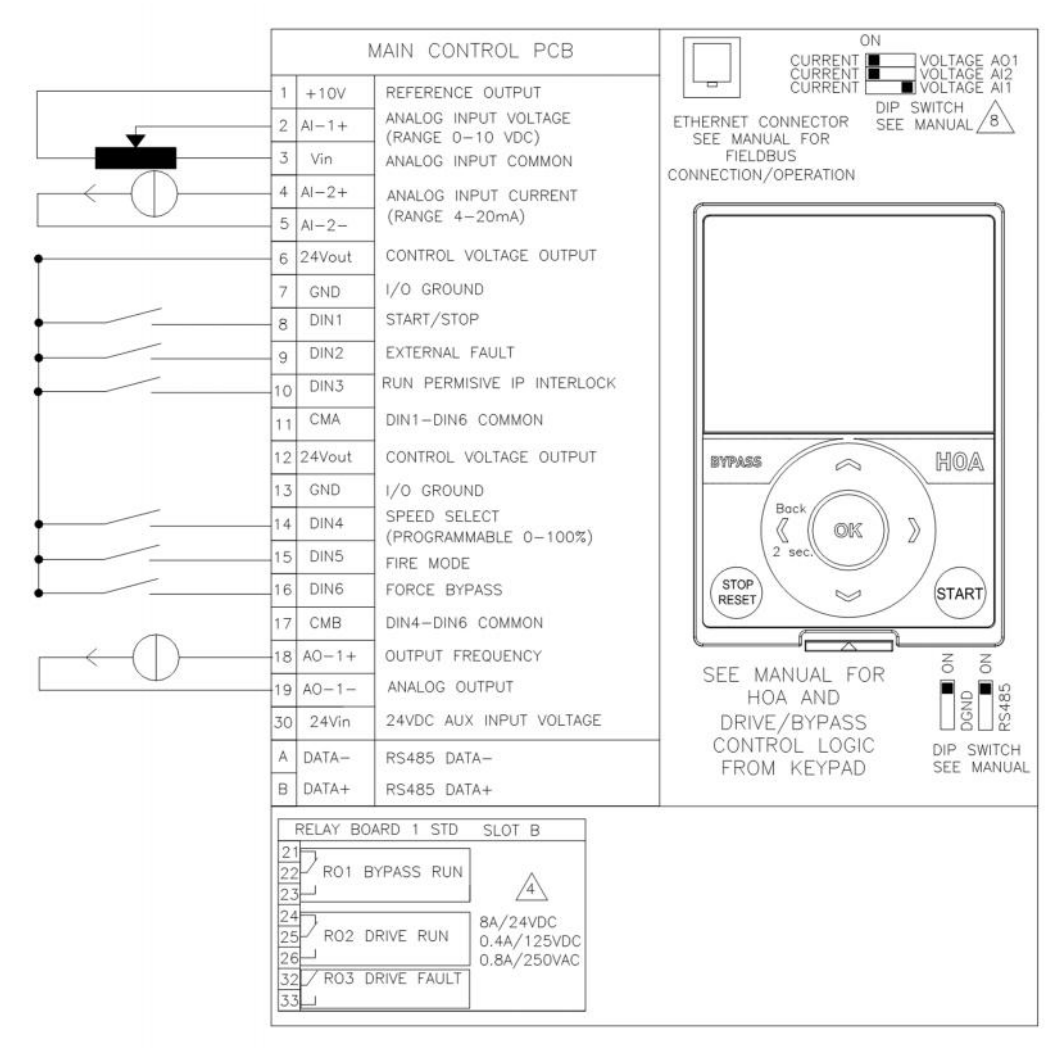

| <b>Basic Parameters</b> |                  |                  |             |             |                |      |      |
|-------------------------|------------------|------------------|-------------|-------------|----------------|------|------|
| Panel Code              | Parameter Name   | Value            | Default     | Min         | Max            | Unit | ID   |
| P 2.1.1                 | Application      | 0 = Standard     | Standard    | Standard    | Multi-Pump     |      | 213  |
| P 2.1.2                 | ByPass           | 1 = Disable      | Disabled    | Disabled    | Enabled        |      | 214  |
| P 2.1.3                 | HOAControlSource | 0 = Keypad CTRL  | Keypad CTRL | Keypad CTRL | I/O Terminal   |      | 1359 |
| P 2.1.4                 | StartSourceHand  | 0 = Keypad       | Keypad      | Keypad      | FieldbusCTRL   |      | 1300 |
| P 2.1.5                 | SpeedSetptHand   | 2 = Keypad Ref   | keypad Ref  | Keypad Ref  | PID1 Activated |      | 1301 |
| P 2.1.6                 | StartSourceAuto  | 1 = I/O Terminal | Keypad      | Keypad      | FieldbusCTRL   |      | 1302 |
| P 2.1.7                 | SpeedSetptAuto   | 4 = AI1          | Al1         | Keypad Ref  | PID1 Activated |      | 1303 |

#### PID Setup

Using the PID setup on the HMAX it would be advisable to select the PID application. Typically in this setup a single start/stop signal is given to DIN1 for the Auto Control location with PID Controller as the Ref and the set point is set via the keypad. Hand mode would be assigned to the keypad for direct speed control. Stepping through the PID Start wizard will get the application setup and running for the most part, below are possible parameters settings that would be made. The relay outputs can be configured to control mechanical dampers as well with a feedback to indicate they are open before starting, but in this case this will be controlled by external source and fed into DIN3 interlock.

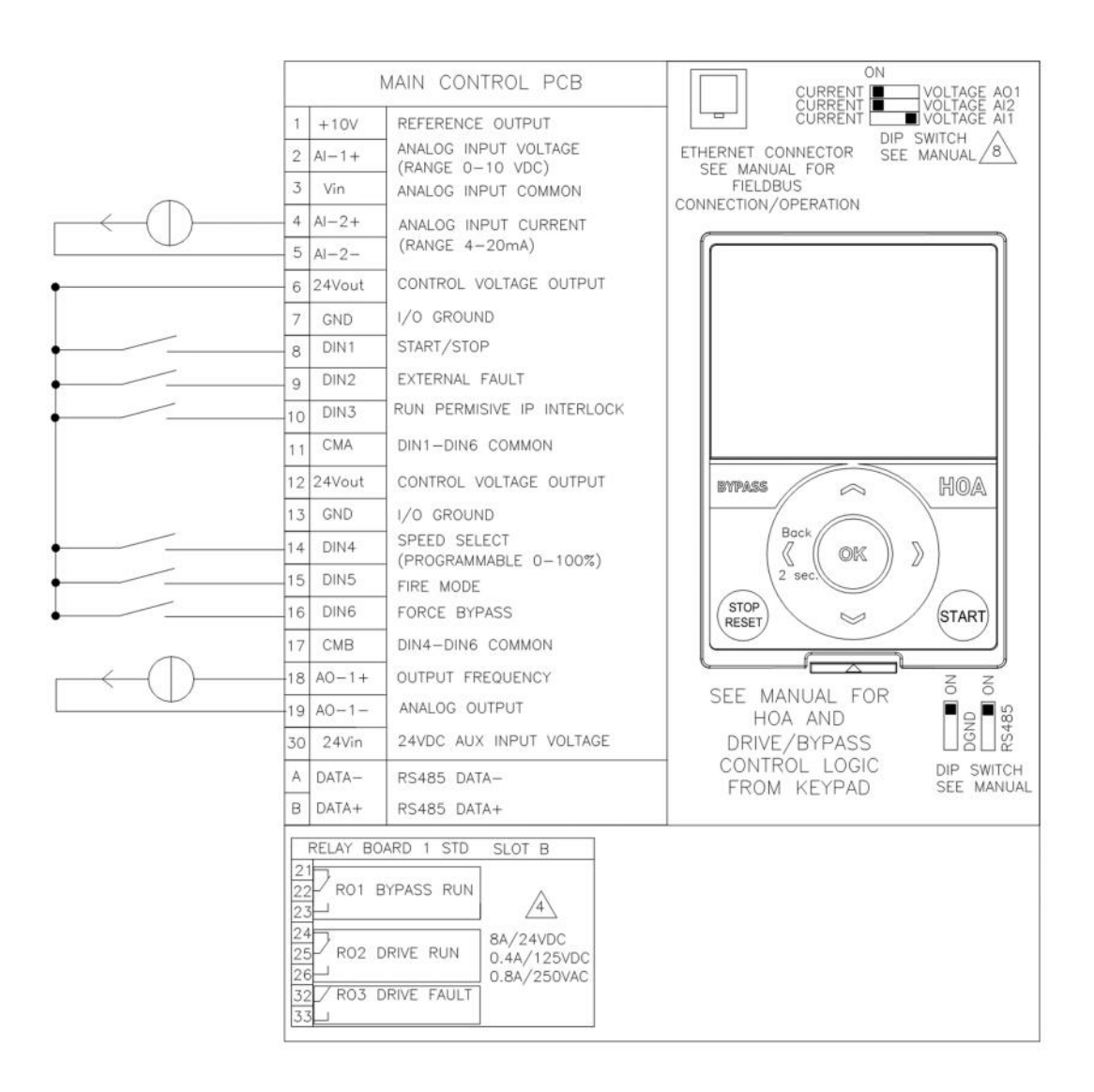

#### Application Note **AP040171EN** Effective April 2017

| Parameters       |                  |                    |             |             |                |      |      |
|------------------|------------------|--------------------|-------------|-------------|----------------|------|------|
| Basic Parameters |                  |                    |             |             |                |      |      |
| Panel Code       | Parameter Name   | Value              | Default     | Min         | Max            | Unit | ID   |
| P 2.1.1          | Application      | 1 = PID            | Standard    | Standard    | Multi-Pump     |      | 213  |
| P 2.1.2          | ByPass           | 1 = Enabled        | Disabled    | Disabled    | Enabled        |      | 214  |
| P 2.1.3          | HOAControlSource | 0 = Keypad CTRL    | Keypad CTRL | Keypad CTRL | I/O Terminal   |      | 1359 |
| P 2.1.4          | StartSourceHand  | 0 = Keypad         | Keypad      | Keypad      | FieldbusCTRL   |      | 1300 |
| P 2.1.5          | SpeedSetptHand   | 2 = Keypad Ref     | PC          | Keypad Ref  | PID1 Activated |      | 1301 |
| P 2.1.6          | StartSourceAuto  | 1 = I/O Terminal   | Keypad      | Keypad      | FieldbusCTRL   |      | 1302 |
| P 2.1.7          | SpeedSetptAuto   | 7 = PID1 Activated | PC          | Keypad Ref  | PID1 Activated |      | 1303 |
| PID Controller   |                  |                    |             |             |                |      |      |
| PID Controller 1 |                  |                    |             |             |                |      |      |
| Basic Settings   |                  |                    |             |             |                |      |      |
| Panel Code       | Parameter Name   | Value              | Default     | Min         | Max            | Unit | ID   |
| P 2.9.1.1.1      | P-Gain           | 100                | 100         | 0           | 200            | %    | 118  |
| P 2.9.1.1.2      | Integration Time | 1                  | . 1         | . 0         | 600            | s    | 119  |
| P 2.9.1.1.3      | Derivation Time  | (                  | C           | 0           | 100            | s    | 132  |
| P 2.9.1.1.4      | ProcessUnitSel.  | 1 = %              |             | %           | °F             |      | 1036 |
| P 2.9.1.1.5      | ProcessUnitMin   | (                  | ) C         | -99999.99   | 99999.99       | %    | 1033 |
| P 2.9.1.1.6      | ProcessUnitMax   | 100                | ) C         | -99999.99   | 99999.99       | %    | 1034 |
| P 2.9.1.1.7      | ProcessUnitDeci. | 2                  | 2           | 0           | 4              |      | 1035 |
| P 2.9.1.1.8      | Error Inversion  | 0 = Normal         | Normal      | Normal      | Inverted       |      | 340  |
| Setpoints        |                  |                    |             |             |                |      |      |
| Panel Code       | Parameter Name   | Value              | Default     | Min         | Max            | Unit | ID   |
| P 2.9.1.2.1      | Keypad SetPt1    | 50                 | 0 C         | 0 0         | 100            | %    | 167  |
| Feedbacks        |                  |                    |             |             |                |      |      |
| Panel Code       | Parameter Name   | Value              | Default     | Min         | Max            | Unit | ID   |
| P 2.9.1.3.1      | Function         | 1 = Source1        | C           | Source1     | MEAN           |      | 333  |
| P 2.9.1.3.2      | Gain             | 100                | C           | -1000       | 1000           | %    | 1058 |
| P 2.9.1.3.3      | FeedBack1 Srce   | 2 = AI2            | Not Used    | Not Used    | ProceDataIn8   |      | 334  |

### III. Cooling tower fan

A. In a Cooling tower Fan application the fan is blowing air across some water sprinklers, it is typically based off the desired pressure or temperature setpoint in the system and a transducer sends back the actual measured value and adjust the drive to maintain the desired level, this can be done by the drive or with an external controller. This would be considered a PI(D) loop system for setup in many cases but it could be controlled via a direct frequency reference, where the transducer or reference is just sent to the drive as a value to run at, we will show both.

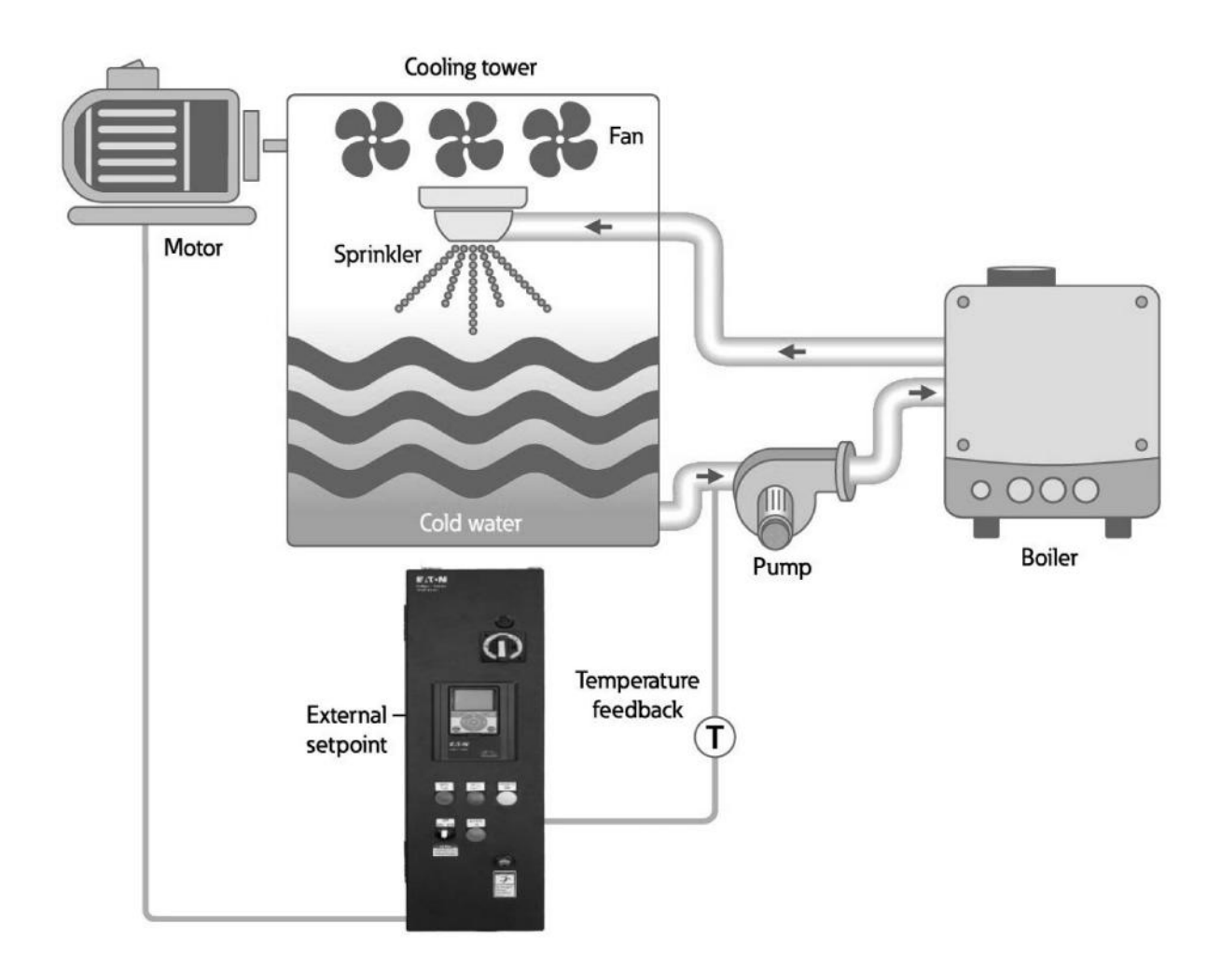

#### **Direct Frequency Setup**

Using the Direct frequency setup on the HMAX it would be advisable to use the Standard Application where the frequency reference comes in as one of the analog current input as Al2 or voltage as Al1. Typically in this setup a single start/stop signal is given to DIN1 for the Auto Control location with an external PID Controller as the Ref with one of the analog inputs. Hand mode would be assigned to the keypad for direct speed control. Stepping through the Standard Quick Start wizard will get the application setup and running. DIN3 interlock is a safety input required to start in either Hand or Auto, it can be jumpered if not desired.

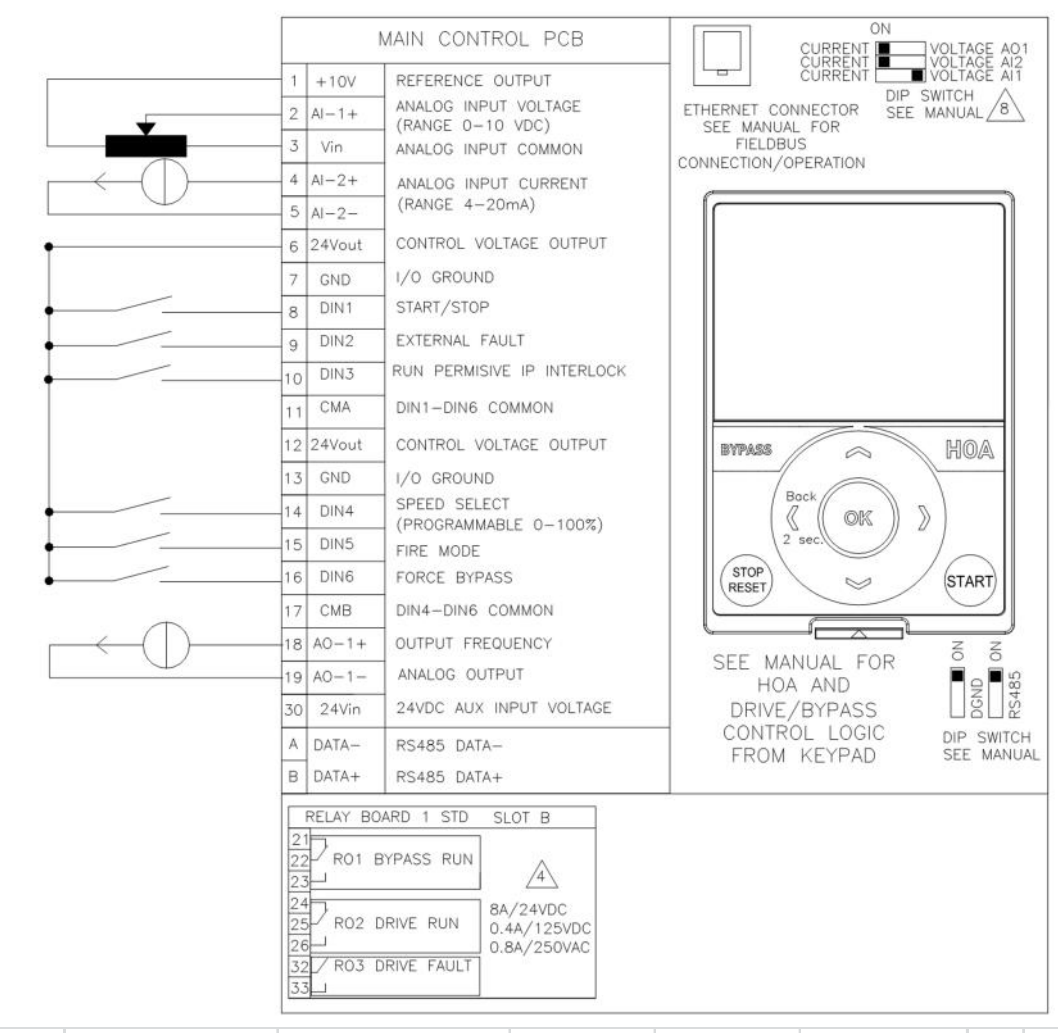

| Basic Parameters |                  |                  |             |             |                |      |      |
|------------------|------------------|------------------|-------------|-------------|----------------|------|------|
| Panel Code       | Parameter Name   | Value            | Default     | Min         | Max            | Unit | ID   |
| P 2.1.1          | Application      | 0 = Standard     | Standard    | Standard    | Multi-Pump     |      | 213  |
| P 2.1.2          | ByPass           | 1 = Disable      | Disabled    | Disabled    | Enabled        |      | 214  |
| P 2.1.3          | HOAControlSource | 0 = Keypad CTRL  | Keypad CTRL | Keypad CTRL | I/O Terminal   |      | 1359 |
| P 2.1.4          | StartSourceHand  | 0 = Keypad       | Keypad      | Keypad      | FieldbusCTRL   |      | 1300 |
| P 2.1.5          | SpeedSetptHand   | 2 = Keypad Ref   | keypad Ref  | Keypad Ref  | PID1 Activated |      | 1301 |
| P 2.1.6          | StartSourceAuto  | 1 = I/O Terminal | Keypad      | Keypad      | FieldbusCTRL   |      | 1302 |
| P 2.1.7          | SpeedSetptAuto   | 4 = AI1          | AI1         | Keypad Ref  | PID1 Activated |      | 1303 |

#### PID Setup

Using the PID setup on the HMAX it would be advisable to select the PID application. Typically in this setup a single start/stop signal is given to DIN1 for the Auto Control location with PID Controller as the Ref and the set point is set via the keypad. Hand mode would be assigned to the keypad for direct speed control. Stepping through the PID Start wizard will get the application setup and running for the most part, below are possible parameters settings that would be made. DIN3 interlock is a safety input required to start in either Hand or Auto, it can be jumpered if not desired.

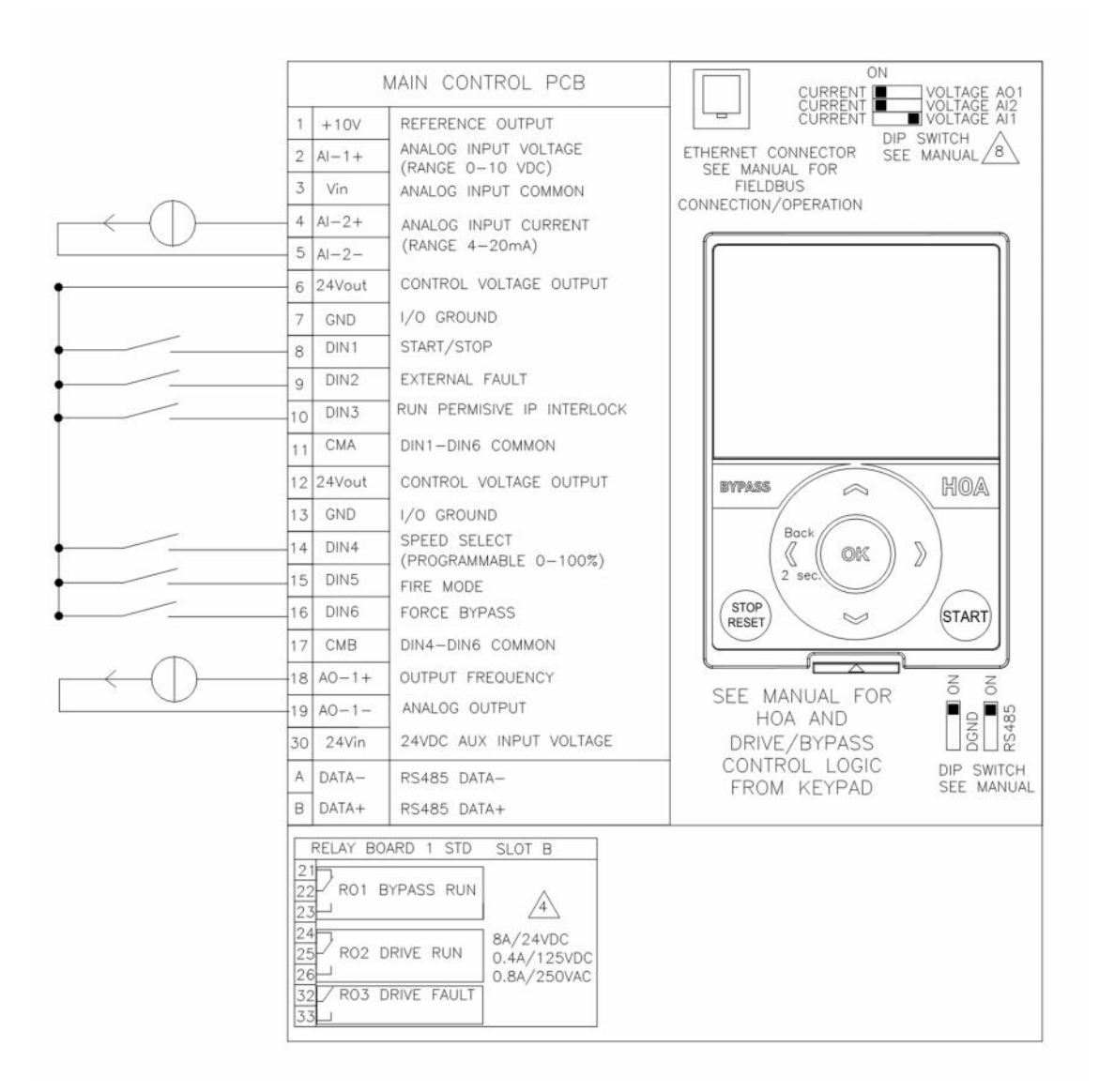

# Application Note AP040171EN

Effective April 2017

| Parameters       |                  |                    |             |             |                |      |      |
|------------------|------------------|--------------------|-------------|-------------|----------------|------|------|
| Basic Parameters |                  |                    |             |             |                |      |      |
| Panel Code       | Parameter Name   | Value              | Default     | Min         | Max            | Unit | ID   |
| P 2.1.1          | Application      | 1 = PID            | Standard    | Standard    | Multi-Pump     |      | 213  |
| P 2.1.2          | ByPass           | 1 = Enabled        | Disabled    | Disabled    | Enabled        |      | 214  |
| P 2.1.3          | HOAControlSource | 0 = Keypad CTRL    | Keypad CTRL | Keypad CTRL | I/O Terminal   |      | 1359 |
| P 2.1.4          | StartSourceHand  | 0 = Keypad         | Keypad      | Keypad      | FieldbusCTRL   |      | 1300 |
| P 2.1.5          | SpeedSetptHand   | 2 = Keypad Ref     | PC          | Keypad Ref  | PID1 Activated |      | 1301 |
| P 2.1.6          | StartSourceAuto  | 1 = I/O Terminal   | Keypad      | Keypad      | FieldbusCTRL   |      | 1302 |
| P 2.1.7          | SpeedSetptAuto   | 7 = PID1 Activated | РС          | Keypad Ref  | PID1 Activated |      | 1303 |
| PID Controller   |                  |                    |             |             |                |      |      |
| PID Controller 1 |                  |                    |             |             |                |      |      |
| Basic Settings   |                  |                    |             |             |                |      |      |
| Panel Code       | Parameter Name   | Value              | Default     | Min         | Max            | Unit | ID   |
| P 2.9.1.1.1      | P-Gain           | 100                | 100         | 0           | 200            | %    | 118  |
| P 2.9.1.1.2      | Integration Time | 1                  | 1           | . 0         | 600            | s    | 119  |
| P 2.9.1.1.3      | Derivation Time  | 0                  | C           | 0           | 100            | s    | 132  |
| P 2.9.1.1.4      | ProcessUnitSel.  | 1 = %              |             | %           | °F             |      | 1036 |
| P 2.9.1.1.5      | ProcessUnitMin   | 0                  | C           | -99999.99   | 99999.99       | %    | 1033 |
| P 2.9.1.1.6      | ProcessUnitMax   | 100                | C           | -99999.99   | 99999.99       | %    | 1034 |
| P 2.9.1.1.7      | ProcessUnitDeci. | 2                  | 2           | 0           | 4              |      | 1035 |
| P 2.9.1.1.8      | Error Inversion  | 0 = Normal         | Normal      | Normal      | Inverted       |      | 340  |
| Setpoints        |                  |                    |             |             |                |      |      |
| Panel Code       | Parameter Name   | Value              | Default     | Min         | Max            | Unit | ID   |
| P 2.9.1.2.1      | Keypad SetPt1    | 50                 | C           | 0           | 100            | %    | 167  |
| Feedbacks        |                  |                    |             |             |                |      |      |
| Panel Code       | Parameter Name   | Value              | Default     | Min         | Max            | Unit | ID   |
| P 2.9.1.3.1      | Function         | 1 = Source1        | C           | Source1     | MEAN           |      | 333  |
| P 2.9.1.3.2      | Gain             | 100                | C           | -1000       | 1000           | %    | 1058 |
| P 2.9.1.3.3      | FeedBack1 Srce   | 2 = AI2            | Not Used    | Not Used    | ProceDataIn8   |      | 334  |

### IV. Condenser/Compressor System

In a Condenser Fan or Liquid Cooler application the fan is blowing air across a set of liquid coils to cool it, it is typically based off the desired pressure or temperature setpoint in the system and a transducer sends back the actual measured value and adjust the drive to maintain the desired level, this can be done by the drive or with an external controller, a compressor drive is used to heat up the water after it has cooled. Both of these apps would be considered a PI(D) loop system for setup in many cases but it could be controlled via a direct frequency reference, where the transducer or reference is just sent to the drive as a value to run at, we will show both.

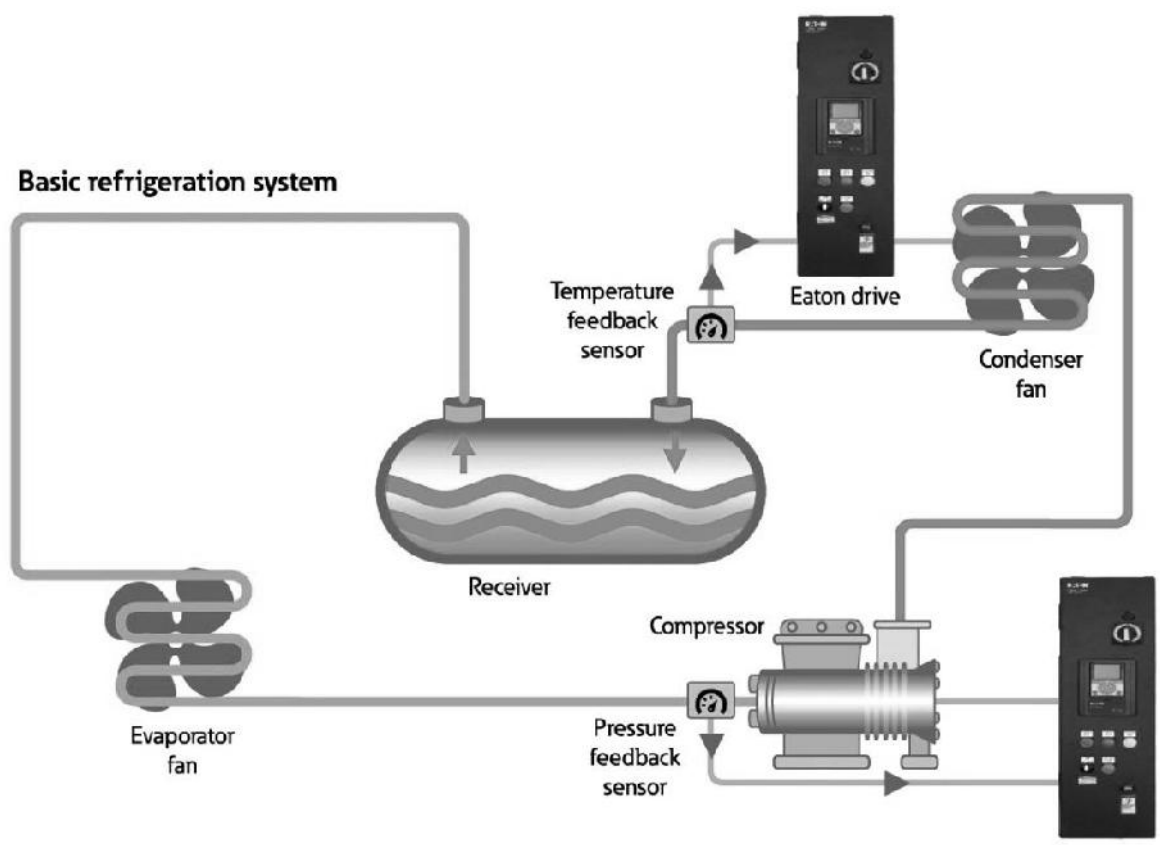

Eaton drive

#### **Direct Frequency Setup**

Using the Direct frequency setup on the HMAX it would be advisable to use the Standard Application where the frequency reference comes in as one of the analog current input as AI2 or voltage as AI1. Typically in this setup a single start/stop signal is given to DIN1 for the Auto Control location with an external PID Controller as the Ref with one of the analog inputs. Hand mode would be assigned to the keypad for direct speed control. Stepping through the Standard Quick Start wizard will get the application setup and running. DIN3 interlock is a safety input required to start in either Hand or Auto, it can be jumpered if not desired.

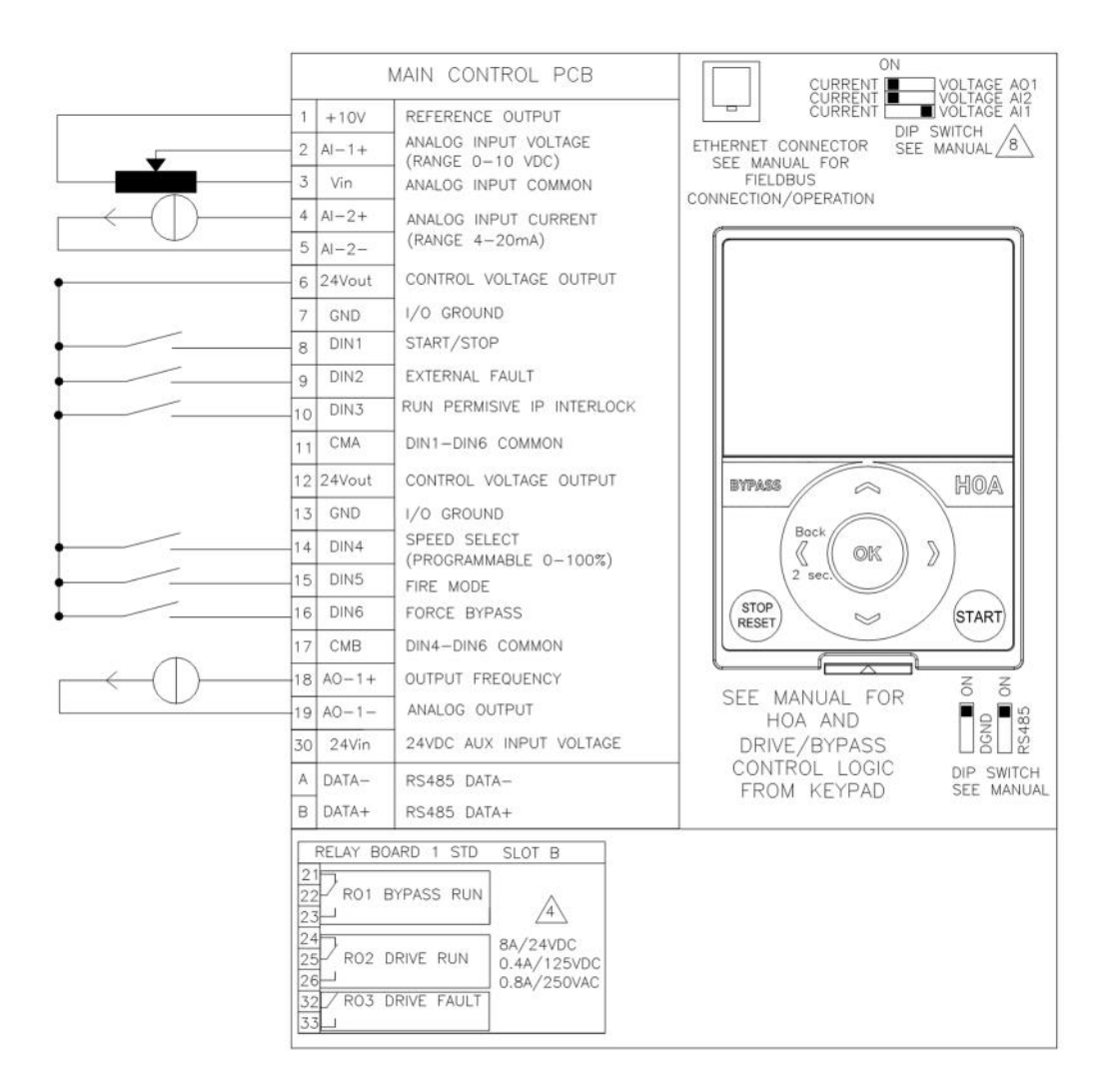

| Basic Parameters |                  |                  |             |             |                |      |      |
|------------------|------------------|------------------|-------------|-------------|----------------|------|------|
| Panel Code       | Parameter Name   | Value            | Default     | Min         | Max            | Unit | ID   |
| P 2.1.1          | Application      | 0 = Standard     | Standard    | Standard    | Multi-Pump     |      | 213  |
| P 2.1.2          | ByPass           | 1 = Disable      | Disabled    | Disabled    | Enabled        |      | 214  |
| P 2.1.3          | HOAControlSource | 0 = Keypad CTRL  | Keypad CTRL | Keypad CTRL | I/O Terminal   |      | 1359 |
| P 2.1.4          | StartSourceHand  | 0 = Keypad       | Keypad      | Keypad      | FieldbusCTRL   |      | 1300 |
| P 2.1.5          | SpeedSetptHand   | 2 = Keypad Ref   | keypad Ref  | Keypad Ref  | PID1 Activated |      | 1301 |
| P 2.1.6          | StartSourceAuto  | 1 = I/O Terminal | Keypad      | Keypad      | FieldbusCTRL   |      | 1302 |
| P 2.1.7          | SpeedSetptAuto   | 4 = AI1          | AI1         | Keypad Ref  | PID1 Activated |      | 1303 |

#### PID Setup

Using the PID setup on the HMAX it would be advisable to select the PID application. Typically in this setup a single start/stop signal is given to DIN1 for the Auto Control location with PID Controller as the Ref and the set point is set via the keypad. Hand mode would be assigned to the keypad for direct speed control. Stepping through the PID Start wizard will get the application setup and running for the most part, below are possible parameters settings that would be made. DIN3 interlock is a safety input required to start in either Hand or Auto, it can be jumpered if not desired.

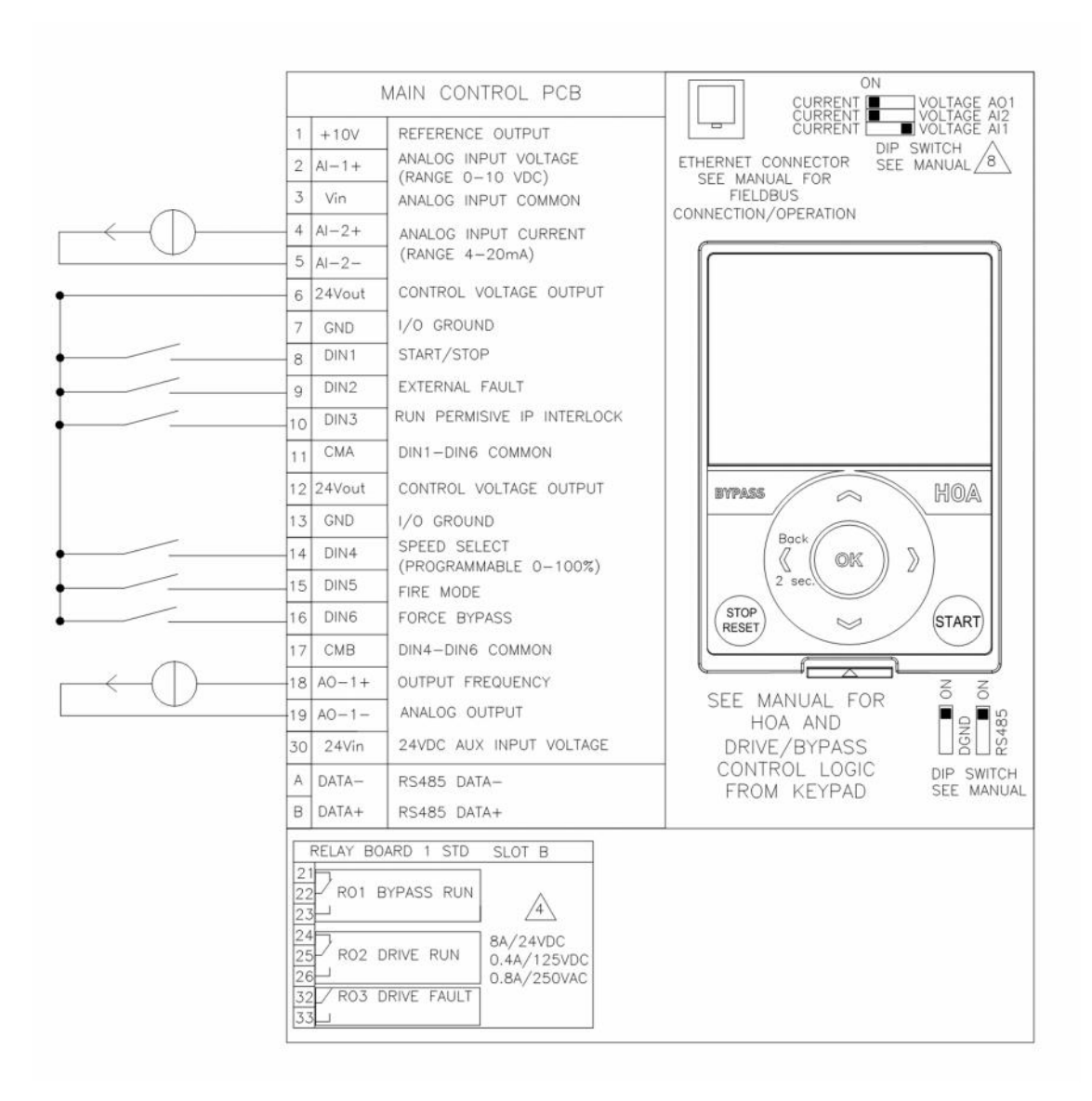

#### Application Note **AP040171EN** Effective April 2017

| Parameters       |                  |                    |             |             |                |      |      |
|------------------|------------------|--------------------|-------------|-------------|----------------|------|------|
| Basic Parameters |                  |                    |             |             |                |      |      |
| Panel Code       | Parameter Name   | Value              | Default     | Min         | Max            | Unit | ID   |
| P 2.1.1          | Application      | 1 = PID            | Standard    | Standard    | Multi-Pump     |      | 213  |
| P 2.1.2          | ByPass           | 1 = Enabled        | Disabled    | Disabled    | Enabled        |      | 214  |
| P 2.1.3          | HOAControlSource | 0 = Keypad CTRL    | Keypad CTRL | Keypad CTRL | I/O Terminal   |      | 1359 |
| P 2.1.4          | StartSourceHand  | 0 = Keypad         | Keypad      | Keypad      | FieldbusCTRL   |      | 1300 |
| P 2.1.5          | SpeedSetptHand   | 2 = Keypad Ref     | PC          | Keypad Ref  | PID1 Activated |      | 1301 |
| P 2.1.6          | StartSourceAuto  | 1 = I/O Terminal   | Keypad      | Keypad      | FieldbusCTRL   |      | 1302 |
| P 2.1.7          | SpeedSetptAuto   | 7 = PID1 Activated | PC          | Keypad Ref  | PID1 Activated |      | 1303 |
| PID Controller   |                  |                    |             |             |                |      |      |
| PID Controller 1 |                  |                    |             |             |                |      |      |
| Basic Settings   |                  |                    |             |             |                |      |      |
| Panel Code       | Parameter Name   | Value              | Default     | Min         | Max            | Unit | ID   |
| P 2.9.1.1.1      | P-Gain           | 100                | 100         | 0           | 200            | %    | 118  |
| P 2.9.1.1.2      | Integration Time | 1                  | 1           | . 0         | 600            | s    | 119  |
| P 2.9.1.1.3      | Derivation Time  | C                  | C           | 0           | 100            | s    | 132  |
| P 2.9.1.1.4      | ProcessUnitSel.  | 1 = %              |             | %           | °F             |      | 1036 |
| P 2.9.1.1.5      | ProcessUnitMin   | C                  | C           | -99999.99   | 99999.99       | %    | 1033 |
| P 2.9.1.1.6      | ProcessUnitMax   | 100                | C           | -99999.99   | 99999.99       | %    | 1034 |
| P 2.9.1.1.7      | ProcessUnitDeci. | 2                  | 2           | 0           | 4              |      | 1035 |
| P 2.9.1.1.8      | Error Inversion  | 0 = Normal         | Normal      | Normal      | Inverted       |      | 340  |
| Setpoints        |                  |                    |             |             |                |      |      |
| Panel Code       | Parameter Name   | Value              | Default     | Min         | Max            | Unit | ID   |
| P 2.9.1.2.1      | Keypad SetPt1    | 50                 | C           | 0           | 100            | %    | 167  |
| Feedbacks        |                  |                    |             |             |                |      |      |
| Panel Code       | Parameter Name   | Value              | Default     | Min         | Max            | Unit | ID   |
| P 2.9.1.3.1      | Function         | 1 = Source1        | C           | Source1     | MEAN           |      | 333  |
| P 2.9.1.3.2      | Gain             | 100                | C           | -1000       | 1000           | %    | 1058 |
| P 2.9.1.3.3      | FeedBack1 Srce   | 2 = AI2            | Not Used    | Not Used    | ProceDataIn8   |      | 334  |

#### V. Booster Pump

In a Booster pump application the drive is running a pump that is setup in parallel to the supply line to boost the pressure ion the outgoing line., it is typically based off the desired pressure setpoint in the system and a transducer sends back the actual measured value and adjust the drive to maintain the desired level, this can be done by the drive or with an external controller. This would be considered a PI(D) loop system for setup in many cases but it could be controlled via a direct frequency reference, where the transducer or reference is just sent to the drive as a value to run at, we will show both.

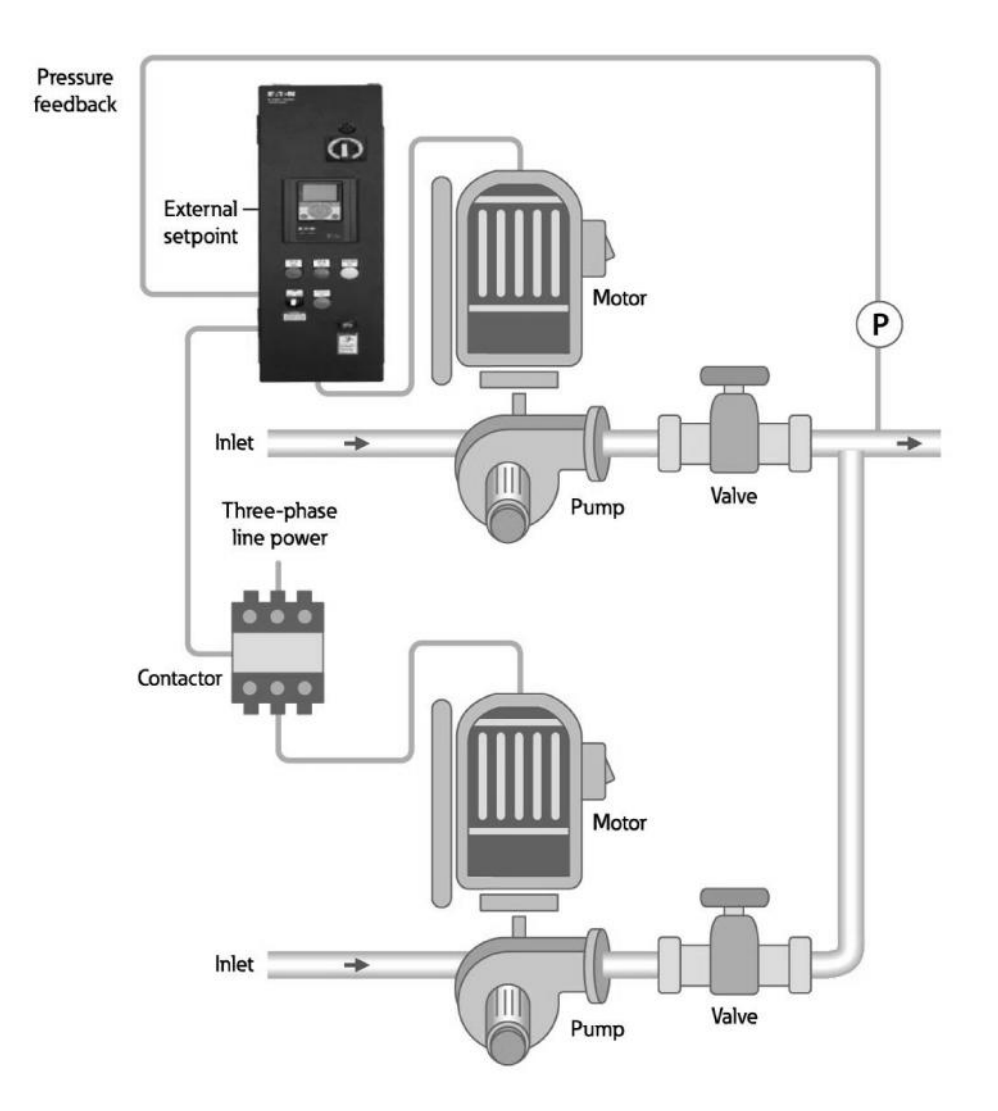

#### **Direct Frequency Setup**

Using the Direct frequency setup on the HMAX it would be advisable to use the Standard Application where the frequency reference comes in as one of the analog current input as Al2 or voltage as Al1. Typically in this setup a single start/stop signal is given to DIN1 for the Auto Control location with an external PID Controller as the Ref with one of the analog inputs. Hand mode would be assigned to the keypad for direct speed control. Stepping through the Standard Quick Start wizard will get the application setup and running. DIN3 interlock is a safety input required to start in either Hand or Auto, it can be jumpered if not desired.

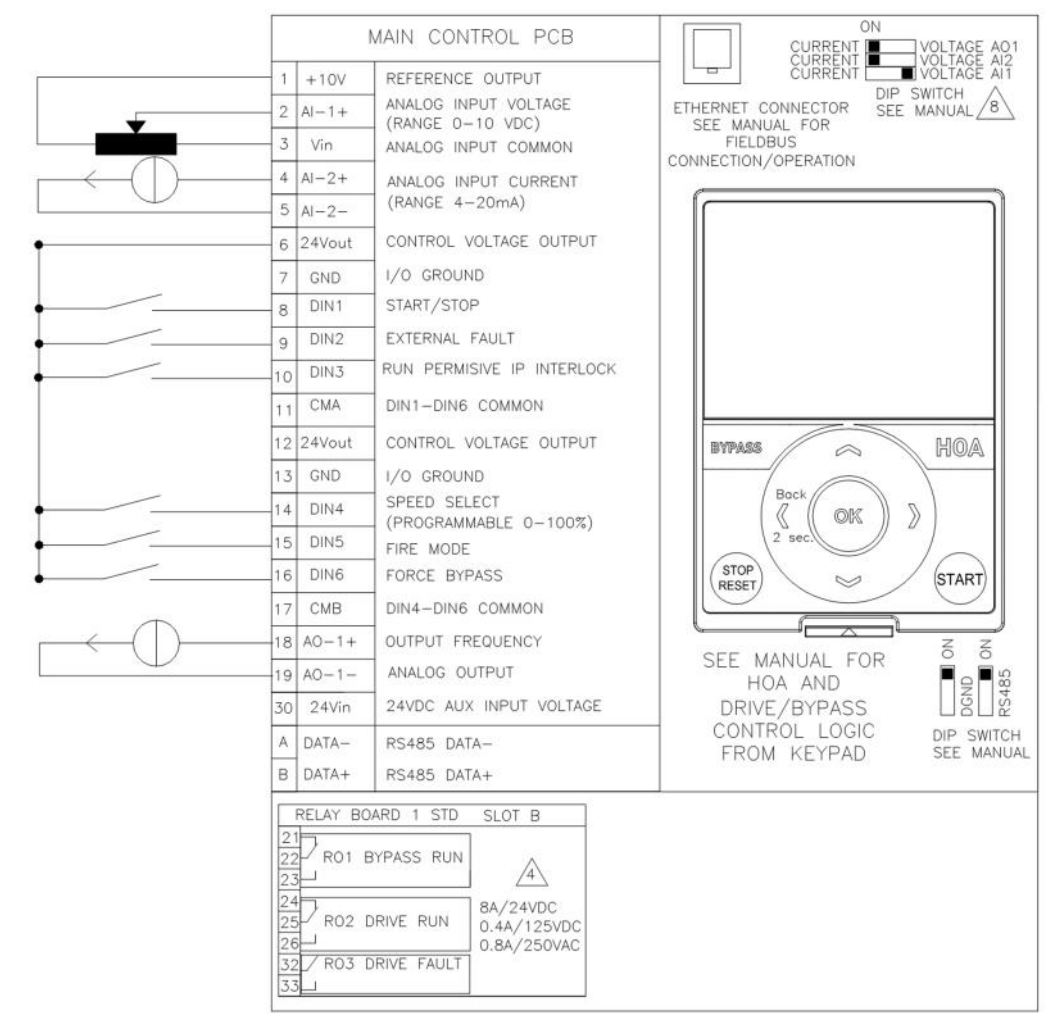

| <b>Basic Parameters</b> |                  |                  |             |             |                |      |      |
|-------------------------|------------------|------------------|-------------|-------------|----------------|------|------|
| Panel Code              | Parameter Name   | Value            | Default     | Min         | Max            | Unit | ID   |
| P 2.1.1                 | Application      | 0 = Standard     | Standard    | Standard    | Multi-Pump     |      | 213  |
| P 2.1.2                 | ByPass           | 1 = Disable      | Disabled    | Disabled    | Enabled        |      | 214  |
| P 2.1.3                 | HOAControlSource | 0 = Keypad CTRL  | Keypad CTRL | Keypad CTRL | I/O Terminal   |      | 1359 |
| P 2.1.4                 | StartSourceHand  | 0 = Keypad       | Keypad      | Keypad      | FieldbusCTRL   |      | 1300 |
| P 2.1.5                 | SpeedSetptHand   | 2 = Keypad Ref   | keypad Ref  | Keypad Ref  | PID1 Activated |      | 1301 |
| P 2.1.6                 | StartSourceAuto  | 1 = I/O Terminal | Keypad      | Keypad      | FieldbusCTRL   |      | 1302 |
| P 2.1.7                 | SpeedSetptAuto   | 4 = AI1          | AI1         | Keypad Ref  | PID1 Activated |      | 1303 |

#### **PID Setup**

Using the PID setup on the HMAX it would be advisable to select the Multi-Pump and Fan application. Typically in this setup a single start/stop signal is given to DIN1 for the Remote Control location with PID Controller as the Ref and the set point is set via the keypad. Hand mode would be assigned to the keypad for direct speed control. Stepping through the Multi-Pump Quick Start wizard will get the application setup and running for the most part, below are possible parameters settings that would be made. DIN3 interlock is a safety input required to start in either Hand or Auto, it can be jumpered if not desired. DIN4 through 6 along with the relay outputs are used to control the external motors.

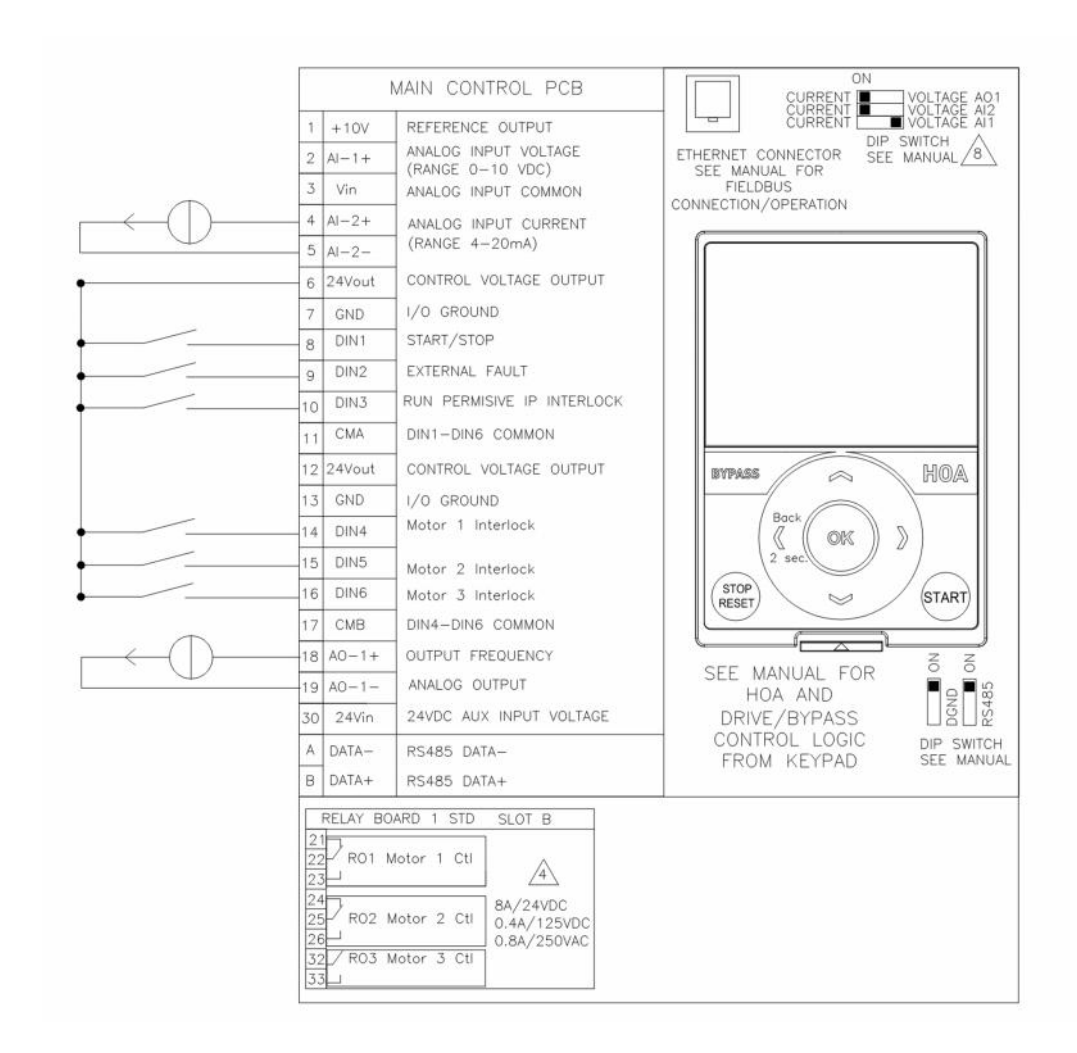

| Basic Parameters |                        |                        |               |                      |                   |      |       |
|------------------|------------------------|------------------------|---------------|----------------------|-------------------|------|-------|
| Panel Code       | Parameter Name         | Value                  | Default       | Min                  | Max               | Unit | ID    |
| P 2.1.1          | Application            | 2 = Multi-Pump         | Standard      | Standard             | Multi-Pump        |      | 213   |
| P 2.1.2          | ByPass                 | 1 = Enabled            | Disabled      | Disabled             | Fnabled           |      | 214   |
| P 2.1.3          | HOAControlSource       | 0 = Keypad CTRI        | Keypad CTRI   | Keypad CTRI          | I/O Terminal      |      | 1359  |
| P 2.1.4          | StartSourceHand        | 0 = Keypad             | Keypad        | Keypad               | FieldbusCTRI      |      | 1300  |
| P 2.1.5          | SpeedSetptHand         | 2 = Keypad Ref         | PC            | Keypad Ref           | PID1 Activated    |      | 1301  |
| P 2 1 6          | StartSourceAuto        | 1 = 1/0 Terminal       | Keynad        | Keynad               | FieldbusCTRI      |      | 1302  |
| P 2 1 7          | SpeedSetptAuto         | 7 = PID1 Activated     | PC            | Keypad<br>Keypad Ref | PID1 Activated    |      | 1302  |
|                  | specusetpulato         | , HBI/kellvated        |               | ne y puù ne i        |                   |      | 1303  |
| Digital Inputs   |                        |                        |               |                      |                   |      |       |
| Digital Input 4  |                        |                        |               |                      |                   |      |       |
| Panel Code       | Parameter Name         | Value                  | Default       | Min                  | Max               | Unit | ID    |
| P 2.3.4.1        | DI4 Open Invert        | 0 = Normally Open      | Normally Open | Normally Open        | Normally Closed   |      | 1421  |
| P 2.3.4.2        | DI4 Function           | 26 = Motor 1 Interlock | Not Used      | Not Used             | Fire Mode Reverse |      | 1322  |
|                  |                        |                        |               |                      |                   |      |       |
| Digital Input 5  |                        |                        |               |                      |                   |      |       |
| Panel Code       | Parameter Name         | Value                  | Default       | Min                  | Max               | Unit | ID    |
| P 2.3.5.1        | DI5 Open Invert        | 0 = Normally Open      | Normally Open | Normally Open        | Normally Closed   |      | 1422  |
| P 2.3.5.2        | DI5 Function           | 27 = Motor 2 Interlock | Not Used      | Not Used             | Fire Mode Reverse |      | 1323  |
|                  |                        |                        |               |                      |                   |      |       |
| Digital Input 6  |                        |                        |               |                      |                   |      |       |
| Panel Code       | Parameter Name         | Value                  | Default       | Min                  | Max               | Unit | ID    |
| P 2.3.6.1        | DI6 Open Invert        | 0 = Normally Open      | Normally Open | Normally Open        | Normally Closed   |      | 1423  |
| P 2.3.6.2        | DI6 Function           | 28 = Motor 3 Interlock | Not Used      | Not Used             | Fire Mode Reverse |      | 1324  |
|                  |                        |                        |               |                      |                   |      |       |
| Digital Outputs  |                        |                        |               |                      |                   |      |       |
| Digital Output 1 |                        |                        |               |                      |                   |      |       |
| Panel Code       | Parameter Name         | Value                  | Default       | Min                  | Max               | Unit | ID    |
| P 2.5.1.1        | RO1 Function           | 31 = Motor 1 Control   | None          | None                 | Fault Reset       |      | 11001 |
| P 2.5.1.2        | RO1 Invert             | 0 = No                 | No            | No                   | Yes               |      | 11020 |
| P 2.5.1.3        | R01 ON Delay           | 0                      | 0             | 0                    | 320               | s    | 11002 |
| P 2.5.1.4        | R01 OFF Delay          | 0                      | 0             | 0                    | 320               | s    | 11003 |
|                  |                        |                        |               |                      |                   |      |       |
| Digital Output 2 |                        |                        |               |                      |                   |      |       |
| Panel Code       | Parameter Name         | Value                  | Default       | Min                  | Max               | Unit | ID    |
| P 2.5.2.1        | RO2 Function           | 32 = Motor 2 Control   | None          | None                 | Fault Reset       |      | 11004 |
| P 2.5.2.2        | RO2 Invert             | 0 = No                 | No            | No                   | Yes               |      | 11021 |
| P 2.5.2.3        | R02 ON Delay           | 0                      | 0             | 0                    | 320               | s    | 11005 |
| P 2.5.2.4        | R02 OFF Delay          | 0                      | 0             | 0                    | 320               | s    | 11006 |
|                  |                        |                        |               |                      |                   |      |       |
| Digital Output 3 |                        |                        |               |                      |                   |      |       |
| Panel Code       | Parameter Name         | Value                  | Default       | Min                  | Max               | Unit | ID    |
| P 2.5.3.1        | RO3 Function           | 33 = Motor 3 Control   | None          | None                 | Fault Reset       |      | 11007 |
|                  |                        |                        |               |                      |                   |      |       |
| PID Controller   |                        |                        |               |                      |                   |      |       |
| PID Controller 1 |                        |                        |               |                      |                   |      |       |
| Basic Settings   |                        |                        |               |                      |                   |      |       |
| Panel Code       | Parameter Name         | Value                  | Default       | Min                  | Max               | Unit | ID    |
| P 2.9.1.1.1      | P-Gain                 | 100                    | 100           | 0                    | 200               | %    | 118   |
| P 2.9.1.1.2      | Integration Time       | 1                      | 1             | 0                    | 600               | s    | 119   |
| P 2.9.1.1.3      | <b>Derivation Time</b> | 0                      | 0             | 0                    | 100               | S    | 132   |
| P 2.9.1.1.4      | ProcessUnitSel.        | 1 = %                  |               | %                    | °F                |      | 1036  |
| P 2.9.1.1.5      | ProcessUnitMin         | 0                      | 0             | -99999.99            | 99999.99          | %    | 1033  |
| P 2.9.1.1.6      | ProcessUnitMax         | 100                    | 0             | -99999.99            | 99999.99          | %    | 1034  |
| P 2.9.1.1.7      | ProcessUnitDeci.       | 2                      | 2             | 0                    | 4                 |      | 1035  |
| P 2.9.1.1.8      | Error Inversion        | 0 = Normal             | Normal        | Normal               | Inverted          |      | 340   |

| Setpoints   |                  |                 |          |           |              |      |      |
|-------------|------------------|-----------------|----------|-----------|--------------|------|------|
| Panel Code  | Parameter Name   | Value           | Default  | Min       | Max          | Unit | ID   |
| P 2.9.1.2.1 | Keypad SetPt1    | 50              | 0        | 0         | 100          | %    | 167  |
| P 2.9.1.2.3 | Ramp Time        | 0               | 0        | 0         | 300          | s    | 1068 |
| P 2.9.1.2.4 | SetPt1 Source    | 1 = Keypad SP 1 | Not Used | Not Used  | ProceDataIn8 |      | 332  |
| P 2.9.1.2.5 | SetPt1 Minimum   | 0               | 0        | -199.9999 | 200          | %    | 1069 |
| P 2.9.1.2.6 | SetPt1 Maximum   | 100             | 0        | -199.9999 | 200          | %    | 1070 |
| Feedbacks   |                  |                 |          |           |              |      |      |
| Panel Code  | Parameter Name   | Value           | Default  | Min       | Max          | Unit | ID   |
| P 2.9.1.3.1 | Function         | 1 = Source1     | 0        | Source1   | MEAN         |      | 333  |
| P 2.9.1.3.2 | Gain             | 100             | 0        | -1000     | 1000         | %    | 1058 |
| P 2.9.1.3.3 | FeedBack1 Srce   | 2 = AI2         | Not Used | Not Used  | ProceDataIn8 |      | 334  |
| P 2.9.1.3.4 | FeedBack1 Min    | 0               | 0        | -199.9999 | 200          | %    | 336  |
| P 2.9.1.3.5 | FeedBack1 Max    | 100             | 0        | -199.9999 | 200          | %    | 337  |
| Multi-Pump  |                  |                 |          |           |              |      |      |
| Panel Code  | Parameter Name   | Value           | Default  | Min       | Max          | Unit | ID   |
| P 2.12.1    | Number Of Motors | 3               | 0        | 1         | 4            |      | 1001 |
| P 2.12.2    | Interlock Funct. | 1 = Enabled     | Not Used | Not Used  | Enabled      |      | 1032 |
| P 2.12.3    | Include FC       | 1 = Enabled     | Disabled | Disabled  | Enabled      |      | 1028 |
| P 2.12.4    | Autochange       | 0 = Disabled    | Disabled | Disabled  | Enabled      |      | 1027 |
| P 2.12.5    | Autoch Interval  | 48              | 0        | 0         | 3000         | h    | 1029 |
| P 2.12.6    | Autoch:FreqLim   | 25              | 0        | 12        | 50           | Hz   | 1031 |
| P 2.12.7    | AutochMotorLimit | 1               | 1        | 0         | 4            |      | 1030 |
| P 2.12.8    | Bandwidth        | 10              | 0        | 0         | 100          | %    | 1097 |
| P 2.12.9    | Bandwidth Delay  | 10              | 0        | 0         | 3600         | s    | 1098 |

#### **VI. Internal Timer Function**

For the Internal timer function application the drive has the ability to control based on a calendar schedule using the Real Time Clock. To perform this application it will require using Standard application on the HMAX drive. The interval function has 5 available intervals that can be controlled as a weekly setup or a daily setup. Each desired time interval can be assigned to a time channel 1 to 3 that can be used when the interval is active it enables the assigned Time channel. This can then be used in the digital inputs group to a parameter. These Time channels can also be assigned to a relay output to control external controls as well. The speed reference can be assigned to either a direct frequency reference or to a PID control loop. In the below example we will assign speed reference to Al1 for direct frequency control and the Start command is tied to DIN1 for the Remote control location. When in local the speed reference and start will be given through the keypad. Relay 3 is setup for RTC T1 Ctrl which will be fed into DIN3 interlock via an interposing relay. If PID is used than the typical setup is assigning AI2 as the feedback location and the setpoint is given through the keypad.

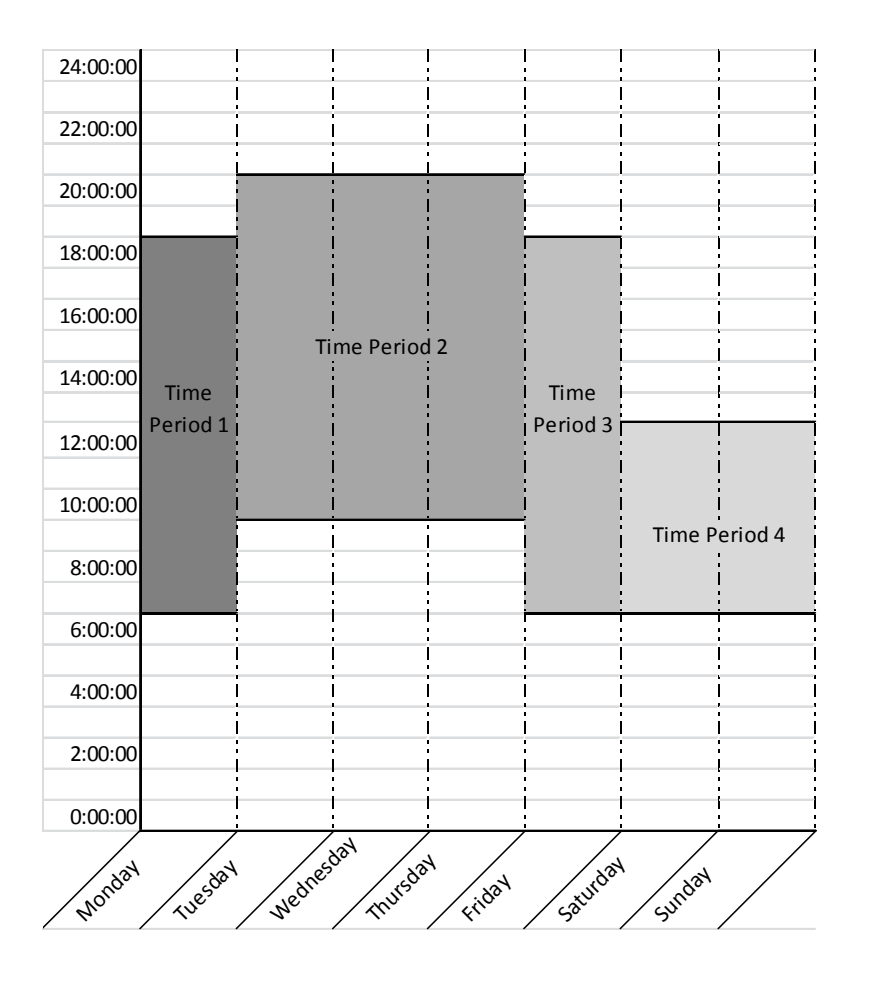

|                                            |                                                                               | MAIN CONTROL PCB                                   |                                 |
|--------------------------------------------|-------------------------------------------------------------------------------|----------------------------------------------------|---------------------------------|
|                                            | 1 +10V                                                                        | REFERENCE OUTPUT                                   |                                 |
|                                            | 2 Al-1+                                                                       | ANALOG INPUT VOLTAGE                               | ETHERNET CONNECTOR SEE MANUAL 8 |
|                                            | 3 Vin                                                                         | ANALOG INPUT COMMON                                | FIELDBUS                        |
|                                            | 4 AI-2+                                                                       | ANALOG INPUT CURRENT                               | CONNECTION/OPERATION            |
|                                            | 5 AI-2-                                                                       | (RANGE 4-20mA)                                     |                                 |
| •                                          | 6 24Vout                                                                      | CONTROL VOLTAGE OUTPUT                             |                                 |
|                                            | 7 GND                                                                         | I/O GROUND                                         |                                 |
|                                            | 8 DIN1                                                                        | START/STOP                                         |                                 |
| • · · · · · · · · · · · · · · · · · · ·    | 9 DIN2                                                                        | EXTERNAL FAULT                                     |                                 |
| •                                          | 10 DIN3                                                                       | RUN PERMISIVE IP INTERLOCK                         |                                 |
|                                            | 11 CMA                                                                        | DIN1-DIN6 COMMON                                   |                                 |
|                                            | 12 24Vout                                                                     | CONTROL VOLTAGE OUTPUT                             | BYPASS A HOA                    |
|                                            | 13 GND                                                                        | I/O GROUND                                         |                                 |
| •                                          | 14 DIN4                                                                       | SPEED SELECT                                       |                                 |
| ·                                          | 15 DIN5                                                                       | FIRE MODE                                          | 2 sec.                          |
| •                                          | 16 DIN6                                                                       | FORCE BYPASS                                       | (STOP) START                    |
|                                            | 17 CMB                                                                        | DIN4-DIN6 COMMON                                   |                                 |
| $ \longrightarrow (   ) \longrightarrow [$ | 18 A0-1+                                                                      | OUTPUT FREQUENCY                                   |                                 |
|                                            | 19 AO-1-                                                                      | ANALOG OUTPUT                                      | HOA AND                         |
|                                            | 30 24Vin                                                                      | 24VDC AUX INPUT VOLTAGE                            | DRIVE/BYPASS ☐ 🗄 🖗              |
|                                            | A DATA-                                                                       | RS485 DATA-                                        | FROM KEYPAD SEE MANUAL          |
|                                            | B DATA+                                                                       | RS485 DATA+                                        |                                 |
|                                            | RELAY BO                                                                      | ARD 1 STD SLOT B                                   |                                 |
|                                            | 21<br>22<br>R01 E<br>23<br>24<br>25<br>R02 E<br>26<br>32<br>R03 F<br>33<br>33 | RIVE RUN<br>RIVE RUN<br>RTC T1 CTRL<br>RTC T1 CTRL |                                 |

| <b>Basic Parameters</b> |                  |                           |             |                      |                   |       |       |
|-------------------------|------------------|---------------------------|-------------|----------------------|-------------------|-------|-------|
| Panel Code              | Parameter Name   | Value                     | Default     | Min                  | Max               | Unit  | ID    |
| P 2.1.1                 | Application      | 0 = Standard              | Standard    | Standard             | Multi-Pump        |       | 213   |
| P 2.1.2                 | ByPass           | 1 = Enabled               | Disabled    | Disabled             | Enabled           |       | 214   |
| P 2.1.3                 | HOAControlSource | 0 = Keypad CTRI           | Keypad CTRI | Keypad CTRI          | I/O Terminal      |       | 1359  |
| P 2.1.4                 | StartSourceHand  | 0 = Keypad                | Keypad      | Keypad               | FieldbusCTRL      |       | 1300  |
| P 2.1.5                 | SpeedSetptHand   | 2 = Keypad Ref            | PC          | Keypad Ref           | PID1 Activated    |       | 1301  |
| P 2.1.6                 | StartSourceAuto  | 1 = 1/0 Terminal          | Keypad      | Keypad               | FieldbusCTRI      |       | 1302  |
| P 2 1 7                 | SpeedSetptAuto   | 4 = A I 1                 | PC          | Keypad<br>Keypad Ref | PID1 Activated    |       | 1303  |
| 1 2.1.7                 | opecuberputato   | 1 7.11                    |             | ne ypuu nei          | Tibirictivated    |       | 1505  |
| Digital Outputs         |                  |                           |             |                      |                   |       |       |
| Digital Output 3        |                  |                           |             |                      |                   |       |       |
| Panel Code              | Parameter Name   | Value                     | Default     | Min                  | Max               | Unit  | ID    |
| P 2 5 3 1               | RO3 Function     | 15 = RTC T1 CTRI          | None        | None                 | Fault Reset       |       | ##### |
| 1 2101012               |                  | 15 1110112                |             |                      | Tudit Reset       |       |       |
| Timer Functions         |                  |                           |             |                      |                   |       |       |
| Interval 1              |                  |                           |             |                      |                   |       |       |
| Panel Code              | Parameter Name   | Value                     | Default     | Min                  | Max               | Unit  | ID    |
| P 2 16 1 1              | ON Time          | 7.00.00                   | Derdant     | 0.00.00              | 23.20.20          | onic  | 1670  |
| P 2 16 1 2              | OFF Time         | 19:00:00                  |             |                      | 23:55:55          |       | 1671  |
| P 2 16 1 3              | From Day         | 1 = Monday                | Sunday      | Sunday               | Saturday          |       | 1672  |
| P 2 16 1 4              | To Day           | 1 = Monday                | Sunday      | Sunday               | Saturday          |       | 1673  |
| P 2.16.1.5              | AssignToChannel  | 1 = Time Channel          | Notlised    | Not Used             | TimeChannel3      |       | 1674  |
| 1 2.10.1.5              | Assignmeendimen  |                           | Notoscu     | Notoscu              | micenamicis       |       | 10/4  |
| Interval 2              |                  |                           |             |                      |                   |       |       |
| Panel Code              | Parameter Name   | Value                     | Default     | Min                  | Max               | Unit  |       |
|                         |                  | 10.00.00                  | Derault     |                      | 1VIAX<br>22.50.50 | Onit  | 1675  |
| P 2.10.2.1              | OFF Time         | 21:00:00                  |             |                      | 23.59.59          |       | 1676  |
| P 2.10.2.2              | Erom Day         | 21.00.00<br>2 – Tuocday   | Sunday      | Sunday               | Saturday          |       | 1677  |
| P 2.10.2.5              | To Day           | 2 - Tuesday               | Sunday      | Sunday               | Saturday          |       | 1679  |
| P 2.10.2.4              | AssignToChannol  | 2 – Tuseuay               | NotUsed     | NotUsed              | TimeChannel?      |       | 1670  |
| F 2.10.2.5              | Assignment       |                           | Not Oseu    | Not Oseu             | milechanners      |       | 1079  |
| Intonyal 2              |                  |                           |             |                      |                   |       |       |
| Panel Code              | Parameter Name   | Value                     | Default     | Min                  | Max               | Unit  |       |
|                         |                  | 10.00.00                  | Derault     |                      | 10107             | Onit  | 1690  |
| P 2.10.3.1              | OFF Time         | 21:00:00                  |             |                      | 23.39.39          |       | 1691  |
| P 2.10.3.2              | Erom Day         | 21.00.00<br>2 – Wodposday | Sunday      | Sunday               | Saturday          |       | 1692  |
| P 2.10.3.3              | To Day           | 2 – Wednesday             | Sunday      | Sunday               | Saturday          |       | 1692  |
| P 2.10.3.4              | 10 Day           | 1 – Time Channel          | NotUsed     | Notlicod             | Time Channel 2    |       | 1005  |
| P 2.10.5.5              | Assignment       | I – Time Channer.         | Not used    | Not Used             | milechamilers     |       | 1004  |
| Intonial A              |                  |                           |             |                      |                   |       |       |
| Danal Cada              | Daramatar Nama   | Value                     | Dofault     | Min                  | Max               | Unit  |       |
|                         |                  | 10.00.00                  | Derault     |                      | 1VIAX<br>22.50.50 | Onit  | 1695  |
| P 2.10.4.1              |                  | 10.00.00                  |             |                      | 25.59.59          |       | 1005  |
| P 2.10.4.2              | From Day         | 21.00.00                  | Sunday      | 0.00.00              | 25.59.59          |       | 1000  |
| P 2.10.4.5              |                  | 4 – Thursday              | Sunday      | Sunday               | Saturday          |       | 1007  |
| P 2.16.4.4              | 10 Day           | 4 = mursuay               | Sunudy      | Sunuay               | Saturuay          |       | 1088  |
| r 2.10.4.5              | Assigniochannel  | I = Time Channel          | NOL USED    | Not Used             | nmechannel3       |       | 1093  |
| Intonual 5              |                  |                           |             |                      |                   |       | +-    |
|                         | Doromotor Norr   | Value                     | Default     | Min                  | Max               | llait |       |
|                         | Parameter Name   | value                     | Default     |                      | X5IVI             | Unit  | 1000  |
| P 2.10.5.1              |                  | /:00:00                   |             | 0:00:00              | 23:59:59          |       | 1090  |
| P 2.10.5.2              | OFF TIMe         | 19:00:00                  | Curradieu - | 0:00:00              | 23:59:59          |       | 1091  |
| r 2.10.5.3              | From Day         |                           | Sunday      | Sunday               | Saturday          |       | 1692  |
| P 2.16.5.4              | To Day           | 5 = Friday                | Sunday      | Sunday               | Saturday          |       | 1693  |
| P 2.16.5.5              | AssignToChannel  | 1 = Time Channel          | NOT Used    | Not Used             | TimeChannel3      |       | 1694  |

#### VII. Dual Setpoint with PID

For a Dual setpoint with PID application, the standard PID control setup is used, with 2 setpoint that are selected via a digital input, when the input is open the drive will follow setpoint1 and when the input closes it will follow Setpoint 2. The process unit setpoints are set via parameters in the PID Controller loop. When in direct frequency control mode this function does not take affect it is only when setup for a PID Controller reference that this function is used. Using the HMAX the PID application will be used. In Remote, the speed reference will be PID Controller 1 with I/O terminals as the start location. In local keypad will be used for control with keypad as the direct frequency reference. The process feedback for the PID loop will be wired to Al2 for a current feedback and the setpoints will typically come from the keypad setpoints.

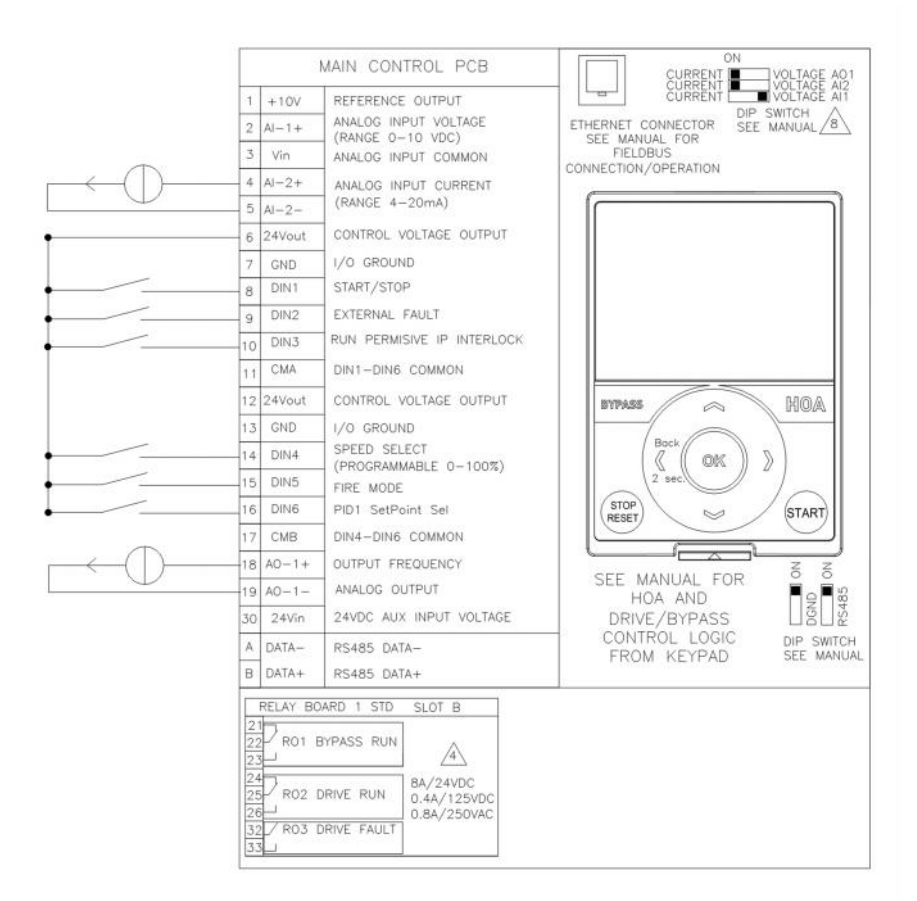

# Application Note AP040171EN

Effective April 2017

| Basic Parameters |                        |                        |               |               |                   |      |      |
|------------------|------------------------|------------------------|---------------|---------------|-------------------|------|------|
| Panel Code       | Parameter Name         | Value                  | Default       | Min           | Max               | Unit | ID   |
| P 2.1.1          | Application            | 1 = PID                | Standard      | Standard      | Multi-Pump        |      | 213  |
| P 2.1.2          | ByPass                 | 1 = Enabled            | Disabled      | Disabled      | Enabled           |      | 214  |
| P 2.1.3          | HOAControlSource       | 0 = Keypad CTRL        | Keypad CTRL   | Keypad CTRL   | I/O Terminal      |      | 1359 |
| P 2.1.4          | StartSourceHand        | 0 = Keypad             | Keypad        | Keypad        | FieldbusCTRL      |      | 1300 |
| P 2.1.5          | SpeedSetptHand         | 2 = Keypad Ref         | PC            | Keypad Ref    | PID1 Activated    |      | 1301 |
| P 2.1.6          | StartSourceAuto        | 1 = I/O Terminal       | Keypad        | Keypad        | FieldbusCTRL      |      | 1302 |
| P 2.1.7          | SpeedSetptAuto         | 7 = PID1 Activated     | PC            | Keypad Ref    | PID1 Activated    |      | 1303 |
| Digital Input 6  |                        |                        |               |               |                   |      |      |
| Panel Code       | Parameter Name         | Value                  | Default       | Min           | Max               | Unit | ID   |
| P 2.3.6.1        | DI6 Open Invert        | 0 = Normally Open      | Normally Open | Normally Open | Normally Closed   |      | 1423 |
| P 2.3.6.2        | DI6 Function           | 27 = PID1 Setpoint Sel | Not Used      | Not Used      | Fire Mode Reverse |      | 1324 |
| PID Controller   |                        |                        |               |               |                   |      |      |
| PID Controller 1 |                        |                        |               |               |                   |      |      |
| Basic Settings   |                        |                        |               |               |                   |      |      |
| Panel Code       | Parameter Name         | Value                  | Default       | Min           | Max               | Unit | ID   |
| P 2.9.1.1.1      | P-Gain                 | 100                    | 100           | 0 0           | 200               | %    | 118  |
| P 2.9.1.1.2      | Integration Time       | 1                      | 1             | . 0           | 600               | s    | 119  |
| P 2.9.1.1.3      | <b>Derivation Time</b> | 0                      | 0             | 0             | 100               | S    | 132  |
| P 2.9.1.1.4      | ProcessUnitSel.        | 1 = %                  |               | %             | °F                |      | 1036 |
| P 2.9.1.1.5      | ProcessUnitMin         | 0                      | 0             | -99999.99     | 99999.99          | %    | 1033 |
| P 2.9.1.1.6      | ProcessUnitMax         | 100                    | 0             | -99999.99     | 99999.99          | %    | 1034 |
| P 2.9.1.1.7      | ProcessUnitDeci.       | 2                      | 2             | . 0           | 4                 |      | 1035 |
| P 2.9.1.1.8      | Error Inversion        | 0 = Normal             | Normal        | Normal        | Inverted          |      | 340  |
| Setpoints        |                        |                        |               |               |                   |      | _    |
| Panel Code       | Parameter Name         | Value                  | Default       | Min           | Max               | Unit | ID   |
| P 2.9.1.2.1      | Keypad SetPt1          | 50                     | 0             | 0             | 100               | %    | 167  |
| P 2.9.1.2.2      | Keypad SetPt2          | 75                     | 0             | 0             | 100               | %    | 168  |
| P 2.9.1.2.3      | Ramp Time              | 0                      | 0             | 0 0           | 300               | S    | 1068 |
| P 2.9.1.2.4      | SetPt1 Source          | 1 = Keypad SP 1        | Not Used      | Not Used      | ProceDataIn8      |      | 332  |
| P 2.9.1.2.5      | SetPt1 Minimum         | 0                      | 0             | -199.9999     | 200               | %    | 1069 |
| P 2.9.1.2.6      | SetPt1 Maximum         | 100                    | 0             | -199.9999     | 200               | %    | 1070 |
| P 2.9.1.2.11     | SetPt2 Source          | 2 = Keypad SP 2        | Not Used      | Not Used      | ProceDataIn8      |      | 431  |
| P 2.9.1.2.12     | SetPt2 Minimum         | 0                      | 0             | -199.9999     | 200               | %    | 1073 |
| P 2.9.1.2.13     | SetPt2 Maximum         | 100                    | 0             | -199.9999     | 200               | %    | 1074 |
| Feedbacks        |                        |                        |               |               |                   |      | _    |
| Panel Code       | Parameter Name         | Value                  | Default       | Min           | Max               | Unit | ID   |
| P 2.9.1.3.1      | Function               | 1 = Source1            | C             | Source1       | MEAN              |      | 333  |
| P 2.9.1.3.2      | Gain                   | 100                    | C             | -1000         | 1000              | %    | 1058 |
| P 2.9.1.3.3      | FeedBack1 Srce         | 2 = AI2                | Not Used      | Not Used      | ProceDataIn8      |      | 334  |
| P 2.9.1.3.4      | FeedBack1 Min          | 0                      | C             | -199.9999     | 200               | %    | 336  |
| P 2.9.1.3.5      | FeedBack1 Max          | 100                    | 0             | -199.9999     | 200               | %    | 337  |

#### VIII. Dual PID

For a Dual PID application, it is desired to have the drive handle the PID control of the motor application but also have another feedback coming into the drive and being sent out of the analog output to control some other process, sometimes a damper. Setup is performed similar to any application that uses a single PID control when referencing the control of the motor, the difference comes in when adding a 2<sup>nd</sup> PID loop which uses either the same setpoint and feedback or different ones and provides a completely separate control that is then feed out of an analog output to another device. Using the HMAX would use the PID application where it provides 2 PID loops. The primary PID loop being whichever one desired but in this setup we will use PID1 for the motor control and PID2 for the external control. In the Remote control place PID1 Controller will be the reference. Al1 will be the feedback for PID2 either voltage or current and Al2 will be the feedback for the main PID1 control. AO1 will be assigned to PID Output 2.

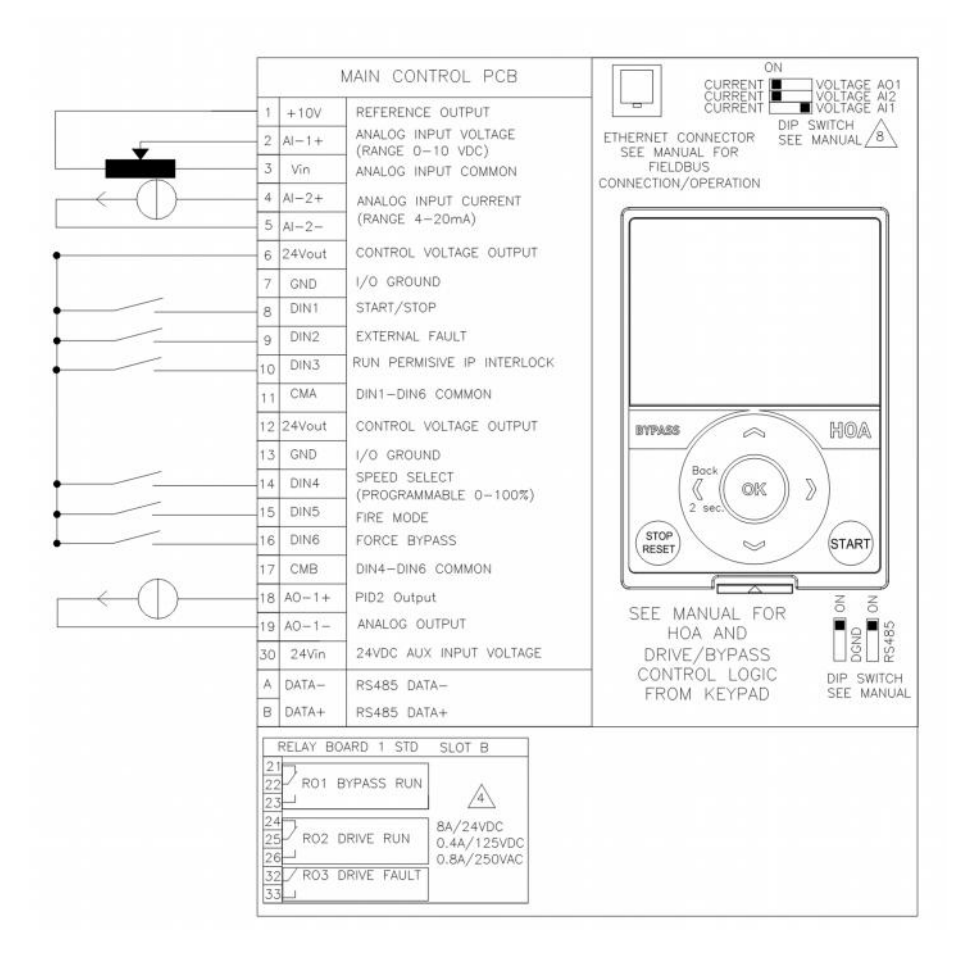

| <b>Basic Parameters</b> |                  |                    |              |              |                |      |       |
|-------------------------|------------------|--------------------|--------------|--------------|----------------|------|-------|
| Panel Code              | Parameter Name   | Value              | Default      | Min          | Max            | Unit | ID    |
| P 2.1.1                 | Application      | 1 = PID            | Standard     | Standard     | Multi-Pump     |      | 213   |
| P 2.1.2                 | ByPass           | 1 = Enabled        | Disabled     | Disabled     | Enabled        |      | 214   |
| P 2.1.3                 | HOAControlSource | 0 = Keypad CTRL    | Keypad CTRL  | Keypad CTRL  | I/O Terminal   |      | 1359  |
| P 2.1.4                 | StartSourceHand  | 0 = Keypad         | Keypad       | Keypad       | FieldbusCTRL   |      | 1300  |
| P 2.1.5                 | SpeedSetptHand   | 2 = Keypad Ref     | PC           | Keypad Ref   | PID1 Activated |      | 1301  |
| P 2.1.6                 | StartSourceAuto  | 1 = I/O Terminal   | Keypad       | Keypad       | FieldbusCTRL   |      | 1302  |
| P 2.1.7                 | SpeedSetptAuto   | 7 = PID1 Activated | PC           | Keypad Ref   | PID1 Activated |      | 1303  |
|                         |                  |                    |              |              |                |      |       |
| Analog Outputs          |                  |                    |              |              |                |      |       |
| Analog Output 1         |                  |                    |              |              |                |      |       |
| Panel Code              | Parameter Name   | Value              | Default      | Min          | Max            | Unit | ID    |
| P 2.4.1.1               | AO1 Function     | 11 = PID2 Output   | Forced 0%    | Forced 0%    | PID1 Error     |      | 10050 |
| P 2.4.1.2               | AO1 Filter Time  | 1                  | 0            | 0            | 300            | s    | 10051 |
| P 2.4.1.3               | AO1 Min Signal   | 0 = 0 mA / 0V      | 0 mA / 0V    | 0 mA / 0V    | 4mA / 2V       |      | 10052 |
| P 2.4.1.4               | AO1 MinScale     | 0                  | 0            | -214748.3593 | 214748.3593    | Hz   | 10053 |
| P 2.4.1.5               | AO1 MaxScale     | 0                  | 0            | -214748.3593 | 214748.3593    | Hz   | 10054 |
| P 2.4.1.6               | AO1 Invert       | 0 = No Inversion   | No Inversion | No Inversion | Inverted       |      | 10060 |
|                         |                  |                    |              |              |                |      |       |
| PID Controller          |                  |                    |              |              |                |      |       |
| PID Controller 1        |                  |                    |              |              |                |      |       |
| Basic Settings          |                  |                    |              |              |                |      |       |
| Panel Code              | Parameter Name   | Value              | Default      | Min          | Max            | Unit | ID    |
| P 2.9.1.1.1             | P-Gain           | 100                | 100          | 0            | 200            | %    | 118   |
| P 2.9.1.1.2             | Integration Time | 1                  | 1            | 0            | 600            | s    | 119   |
| P 2.9.1.1.3             | Derivation Time  | 0                  | 0            | 0            | 100            | s    | 132   |
| P 2.9.1.1.4             | ProcessUnitSel.  | 1 = %              |              | %            | °F             |      | 1036  |
| P 2.9.1.1.5             | ProcessUnitMin   | 0                  | 0            | -99999.99    | 99999.99       | %    | 1033  |
| P 2.9.1.1.6             | ProcessUnitMax   | 100                | 0            | -99999.99    | 99999.99       | %    | 1034  |
| P 2.9.1.1.7             | ProcessUnitDeci. | 2                  | 2            | 0            | 4              |      | 1035  |
| P 2.9.1.1.8             | Error Inversion  | 0 = Normal         | Normal       | Normal       | Inverted       |      | 340   |
|                         |                  |                    |              |              |                |      |       |
| Setpoints               |                  |                    |              |              |                |      |       |
| Panel Code              | Parameter Name   | Value              | Default      | Min          | Max            | Unit | ID    |
| P 2.9.1.2.1             | Keypad SetPt1    | 50                 | 0            | 0            | 100            | %    | 167   |
| P 2.9.1.2.4             | SetPt1 Source    | 1 = Keypad SP 1    | Not Used     | Not Used     | ProceDataIn8   |      | 332   |
| P 2.9.1.2.5             | SetPt1 Minimum   | 0                  | 0            | -199.9999    | 200            | %    | 1069  |
| P 2.9.1.2.6             | SetPt1 Maximum   | 100                | 0            | -199.9999    | 200            | %    | 1070  |
|                         |                  |                    |              |              |                |      |       |
| Feedbacks               |                  |                    |              |              |                |      |       |
| Panel Code              | Parameter Name   | Value              | Default      | Min          | Max            | Unit | ID    |
| P 2.9.1.3.1             | Function         | 1 = Source 1       | 0            | Source1      | MEAN           |      | 333   |
| P 2.9.1.3.2             | Gain             | 100                | 0            | -1000        | 1000           | %    | 1058  |
| P 2.9.1.3.3             | FeedBack1 Srce   | 2 = AI2            | Not Used     | Not Used     | ProceDataIn8   |      | 334   |
| P 2.9.1.3.4             | FeedBack1 Min    | 0                  | 0            | -199.9999    | 200            | %    | 336   |
| P 2.9.1.3.5             | FeedBack1 Max    | 100                | 0            | -199.9999    | 200            | %    | 337   |

| PID Controller 2 |                  |                 |          |           |              |      |      |
|------------------|------------------|-----------------|----------|-----------|--------------|------|------|
| Basic Settings   |                  |                 |          |           |              |      |      |
| Panel Code       | Parameter Name   | Value           | Default  | Min       | Max          | Unit | ID   |
| P 2.9.2.1.1      | Enable PID       | 0 = Disabled    | Disabled | Disabled  | Enabled      |      | 1630 |
| P 2.9.2.1.2      | P-Gain           | 100             | 0        | 0         | 200          | %    | 1631 |
| P 2.9.2.1.3      | Integration Time | 1               | 0        | 0         | 600          | s    | 1632 |
| P 2.9.2.1.4      | Derivation Time  | 0               | 0        | 0         | 100          | S    | 1633 |
| P 2.9.2.1.5      | ProcessUnitSel.  | 1 = %           |          | %         | °F           |      | 1635 |
| P 2.9.2.1.6      | ProcessUnitMin   | 0               | 0        | -99999.99 | 99999.99     | %    | 1664 |
| P 2.9.2.1.7      | ProcessUnitMax   | 100             | 0        | -99999.99 | 99999.99     | %    | 1665 |
| P 2.9.2.1.8      | ProcessUnitDeci. | 2               | 2        | 0         | 4            |      | 1666 |
| P 2.9.2.1.9      | Error Inversion  | 0 = Normal      | Normal   | Normal    | Inverted     |      | 1636 |
|                  |                  |                 |          |           |              |      |      |
| Setpoints        |                  |                 |          |           |              |      |      |
| Panel Code       | Parameter Name   | Value           | Default  | Min       | Max          | Unit | ID   |
| P 2.9.2.2.1      | Keypad SetPt1    | 75              | 0        | 0         | 100          | %    | 1640 |
| P 2.9.2.2.4      | SetPt1 Source    | 1 = Keypad SP 1 | Not Used | Not Used  | ProceDataIn8 |      | 1643 |
| P 2.9.2.2.5      | SetPt1 Minimum   | 0               | 0        | -199.9999 | 200          | %    | 1644 |
| P 2.9.2.2.6      | SetPt1 Maximum   | 100             | 0        | -199.9999 | 200          | %    | 1645 |
|                  |                  |                 |          |           |              |      |      |
| Feedbacks        |                  |                 |          |           |              |      |      |
| Panel Code       | Parameter Name   | Value           | Default  | Min       | Max          | Unit | ID   |
| P 2.9.2.3.1      | Function         | 1 = Source1     | 0        | Source1   | MEAN         |      | 1650 |
| P 2.9.2.3.2      | Gain             | 100             | 0        | -1000     | 1000         | %    | 1651 |
| P 2.9.2.3.3      | FeedBack1 Srce   | 1 = AI1         | Not Used | Not Used  | ProceDataIn8 |      | 1652 |
| P 2.9.2.3.4      | FeedBack1 Min    | 0               | 0        | -199.9999 | 200          | %    | 1653 |
| P 2.9.2.3.5      | FeedBack1 Max    | 100             | 0        | -199.9999 | 200          | %    | 1654 |

#### **IX. Bypass Control**

In a bypass control application the drive control can be defined to operate a relay to enable bypassing of the drive and running the motor across the line. This can be performed based on a input change which is the typical setup or via the drive faulting. This mode will function no matter what mode of operation the drive is in, that being said it could be in a PID control or in a standard direct frequency control. The Start signal to enable the bypass run will follow the set drive control place. Using the HMAX drive the bypass setup can be done via the Standard application. The standard setup will be done for setup via direct frequency control or PID, with Remote being set for direct frequency control via Al1 and the start from DIN1. In Local the keypad will be the control and reference location. DIN6 will be assigned for Force bypass via a digital input and we will also enable fault control as well. DIN5 will be used for the bypass overload input in the case the external overload block trips the drive will stop. RO1 will be used in the drive to indicate it is in bypass and then the RO2 relay will indicate it is running the motor.

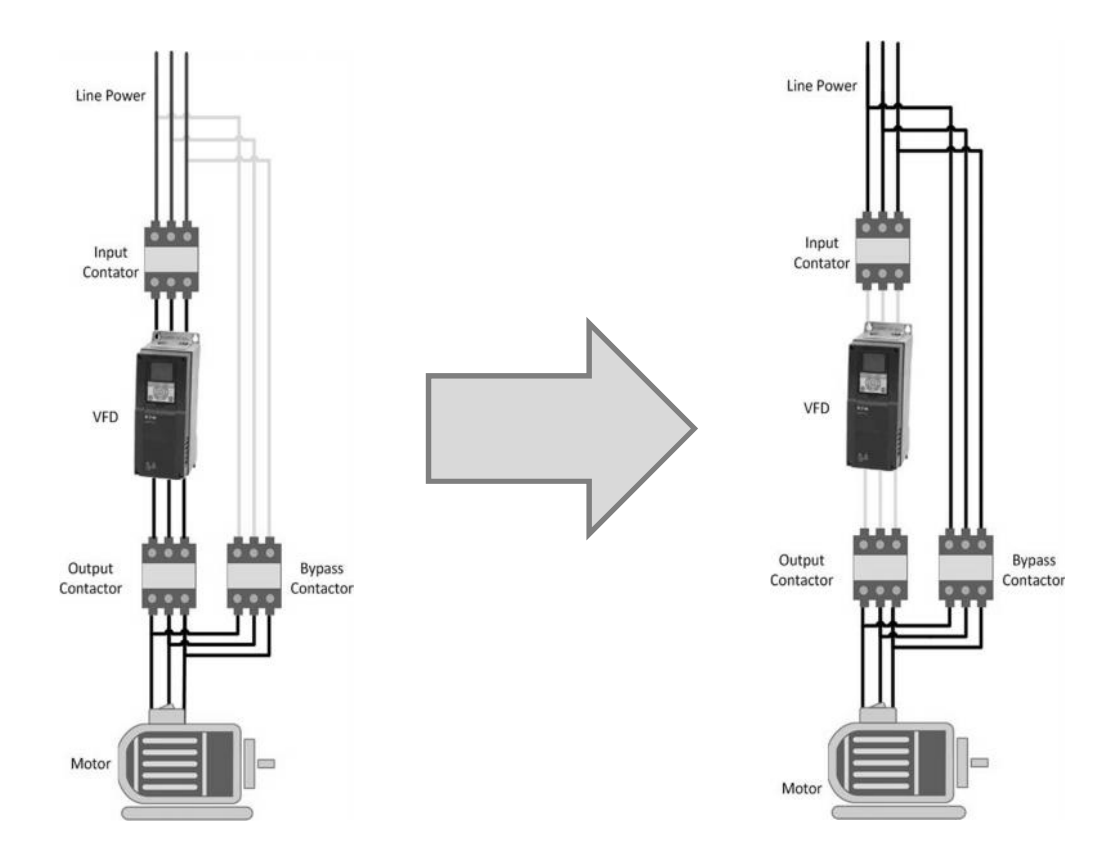

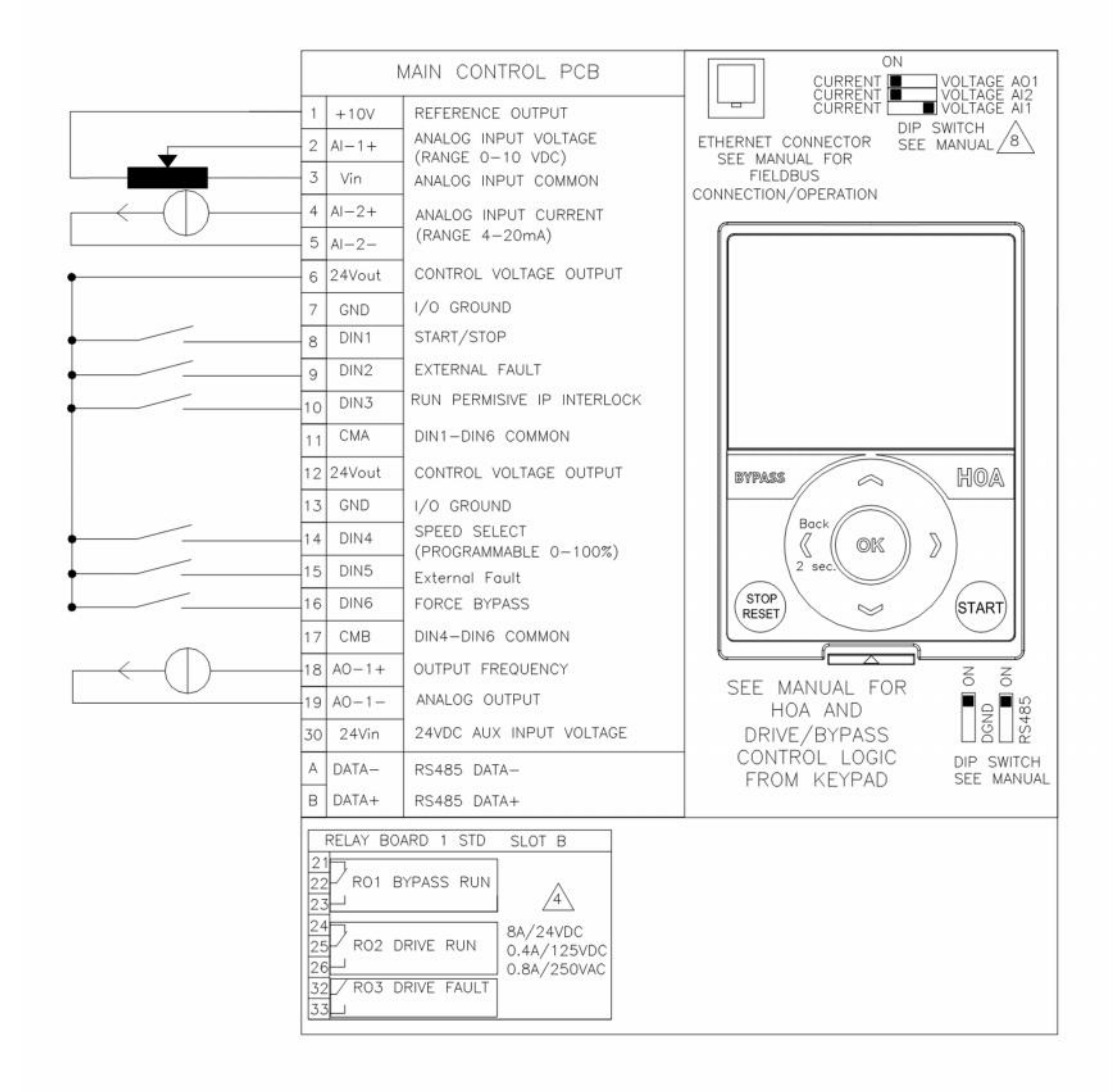

#### Application Note **AP040171EN** Effective April 2017

| <b>Basic Parameters</b> |                  |                    |              |               |                   |      |      |
|-------------------------|------------------|--------------------|--------------|---------------|-------------------|------|------|
| Panel Code              | Parameter Name   | Value              | Default      | Min           | Max               | Unit | ID   |
| P 2.1.1                 | Application      | 0 = Standard       | Standard     | Standard      | Multi-Pump        |      | 213  |
| P 2.1.2                 | ByPass           | 1 = Disable        | Disabled     | Disabled      | Enabled           |      | 214  |
| P 2.1.3                 | HOAControlSource | 0 = Keypad CTRL    | Keypad CTRL  | Keypad CTRL   | I/O Terminal      |      | 1359 |
| P 2.1.4                 | StartSource Hand | 0 = Keypad         | Keypad       | Keypad        | FieldbusCTRL      |      | 1300 |
| P 2.1.5                 | SpeedSetptHand   | 2 = Keypad Ref     | keypad Ref   | Keypad Ref    | PID1 Activated    |      | 1301 |
| P 2.1.6                 | StartSourceAuto  | 1 = I/O Terminal   | Keypad       | Keypad        | FieldbusCTRL      |      | 1302 |
| P 2.1.7                 | SpeedSetptAuto   | 4 = AI1            | AI1          | Keypad Ref    | PID1 Activated    |      | 1303 |
| Digital Inputs          |                  |                    |              |               |                   |      |      |
| Digital Input 5         |                  |                    |              |               |                   |      |      |
| Panel Code              | Parameter Name   | Value              | Default      | Min           | Max               | Unit | ID   |
| P 2.3.5.1               | DI5 Open Invert  | 0 = Normally Open  | Normally Ope | Normally Open | Normally Closed   |      | 1422 |
| P 2.3.5.2               | DI5 Function     | 3 = External Fault | Not Used     | Not Used      | Fire Mode Reverse |      | 1323 |

#### X. Hand Control

In a Hand control applications typically refer to applications that are controlled locally to the unit. This condition is typically seen as the keypad of the drive but can sometimes be referenced to panel mounted speed pot and push buttons mounted on the door of a cabinet. With the HMAX this setup can be used in any application but Local could have the setting of being something that is remote as well. In the example we will use the Standard Application with the Local Control place as the Keypad. Using the HOA button on the keypad will switch between the local and remote control place. With the Digital inputs using the Hand/Auto Select command when it is not active it will be in Hand and follow the place it was in on the keypad. If desired the HOA button on the keypad can be disabled to prevent incorrect control location.

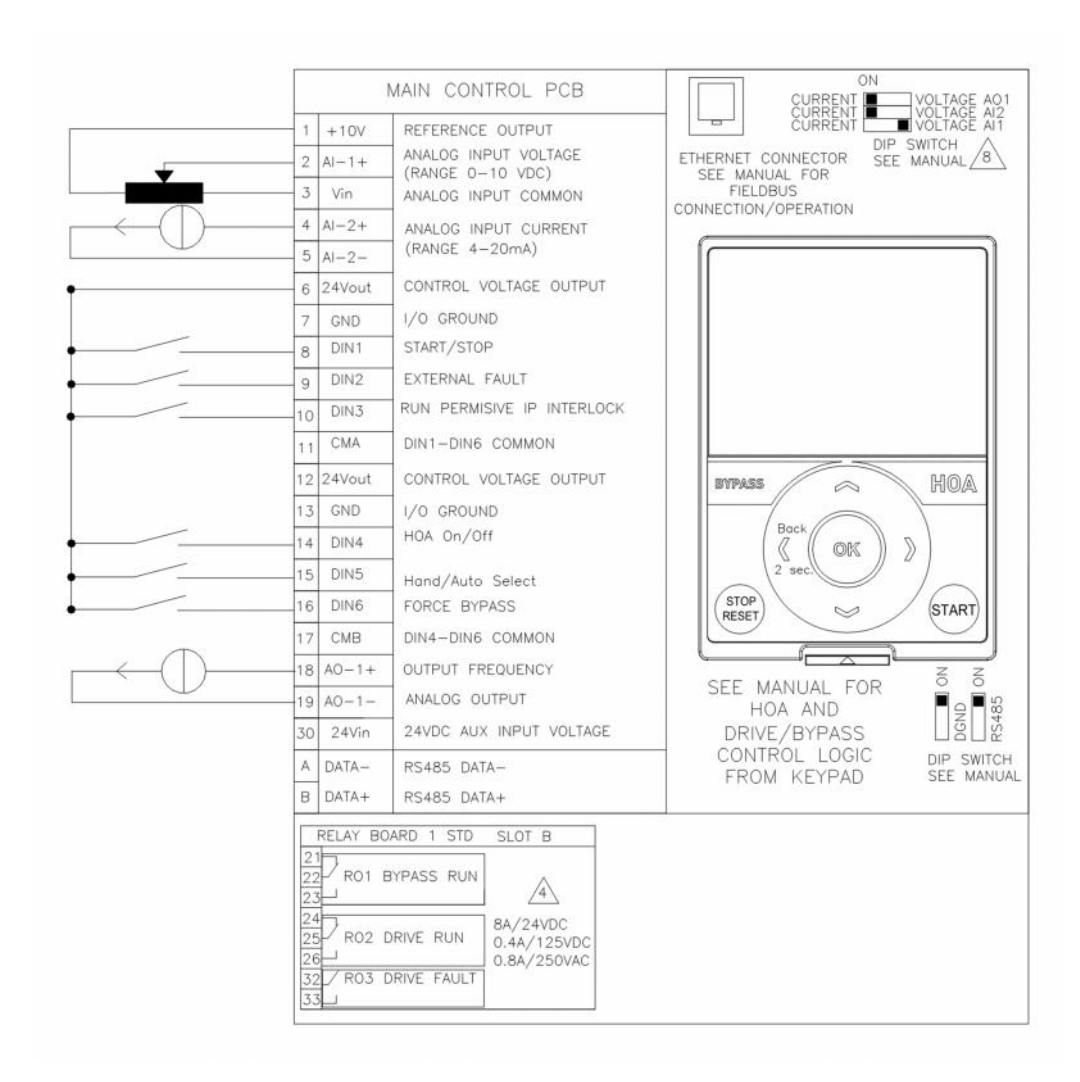

| Basic Parameters |                  |                   |               |               |                   |      |      |
|------------------|------------------|-------------------|---------------|---------------|-------------------|------|------|
| Panel Code       | Parameter Name   | Value             | Default       | Min           | Max               | Unit | ID   |
| P 2.1.1          | Application      | 0 = Standard      | Standard      | Standard      | Multi-Pump        |      | 213  |
| P 2.1.2          | ByPass           | 1 = Disable       | Disabled      | Disabled      | Enabled           |      | 214  |
| P 2.1.3          | HOAControlSource | 0 = Keypad CTRL   | Keypad CTRL   | Keypad CTRL   | I/O Terminal      |      | 1359 |
| P 2.1.4          | StartSourceHand  | 0 = Keypad        | Keypad        | Keypad        | FieldbusCTRL      |      | 1300 |
| P 2.1.5          | SpeedSetptHand   | 2 = Keypad Ref    | keypad Ref    | Keypad Ref    | PID1 Activated    |      | 1301 |
| P 2.1.6          | StartSourceAuto  | 1 = I/O Terminal  | Keypad        | Keypad        | FieldbusCTRL      |      | 1302 |
| P 2.1.7          | SpeedSetptAuto   | 4 = AI1           | AI1           | Keypad Ref    | PID1 Activated    |      | 1303 |
| Digital Inputs   |                  |                   |               |               |                   |      |      |
| Digital Input 4  |                  |                   |               |               |                   |      |      |
| Panel Code       | Parameter Name   | Value             | Default       | Min           | Max               | Unit | ID   |
| P 2.3.4.1        | DI4 Open Invert  | 0 = Normally Open | Normally Open | Normally Open | Normally Closed   |      | 1421 |
| P 2.3.4.2        | DI4 Function     | 6 = HOA On/Off    | Not Used      | Not Used      | Fire Mode Reverse |      | 1322 |
| Digital Input 5  |                  |                   |               |               |                   |      |      |
| Panel Code       | Parameter Name   | Value             | Default       | Min           | Max               | Unit | ID   |
| P 2.3.5.1        | DI5 Open Invert  | 0 = Normally Open | Normally Open | Normally Open | Normally Closed   |      | 1422 |
| P 2.3.5.2        | DI5 Function     | 7 = Hand/Auto Sel | Not Used      | Not Used      | Fire Mode Reverse |      | 1323 |

#### XI. Hand/Off/Auto

In a Hand/Off/Auto control applications are typically designed that the Hand control place is typically the keypad or a door mounted speed pot with start/stop push buttons. Then in Auto the reference is coming from a SCADA system/PLC which could be hardwired I/O or via a communication bus. With the HMAX this setup can be used in any application but Hand could have the setting of being something that is Auto as well and same goes for Hand. In the example we will use the Standard Application with the Hand Control place as the Keypad. Using the HOA button on the keypad will switch between the Hand, Off and Auto control place. With the Digital inputs using the HOA On/Off will be used to select between Hand/Auto or Off and then the Hand/Auto Sel will select the Hand or Auto location. If desired the HOA button on the keypad can be disabled to prevent incorrect control location. This case would be the same if controlled over a communication bus.

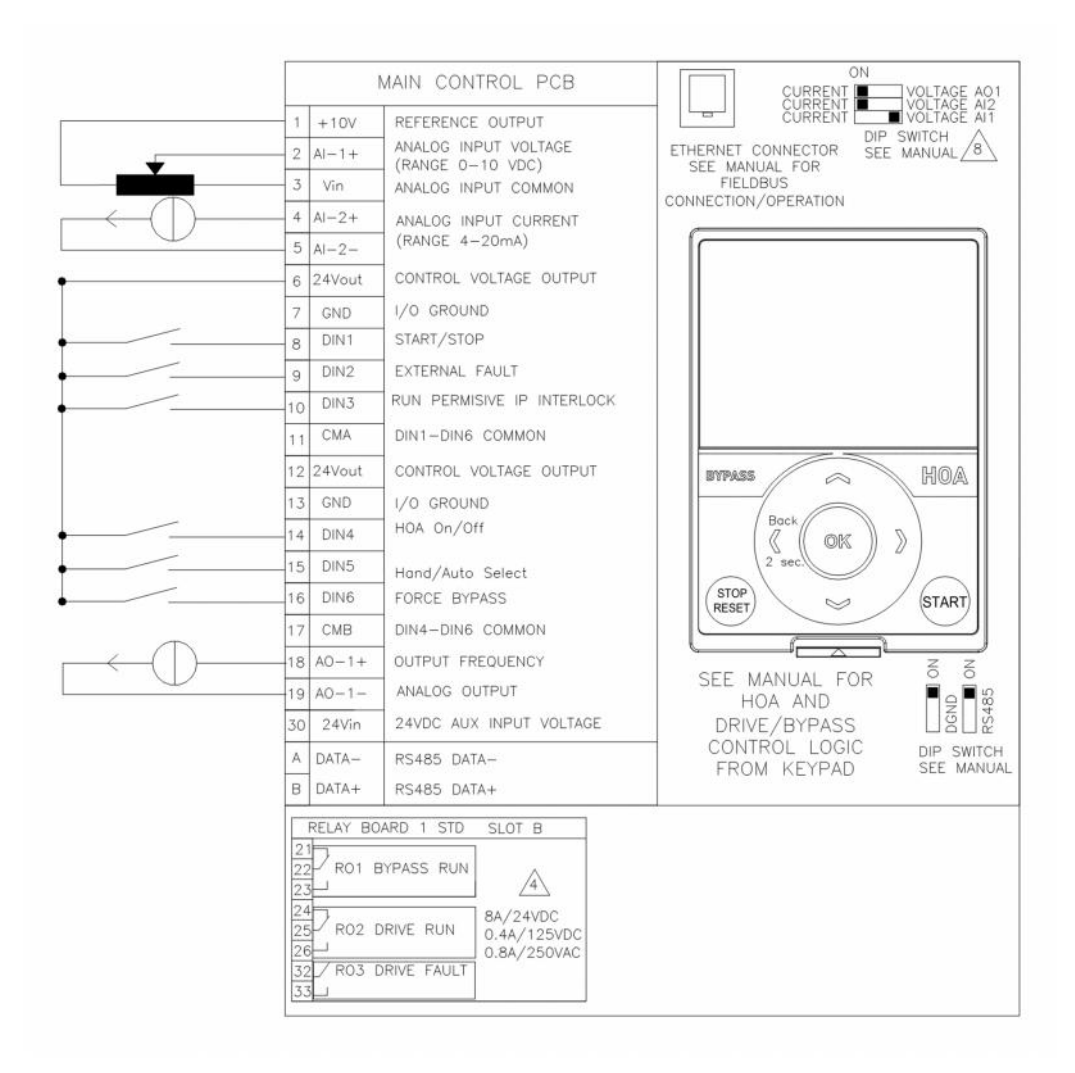

| <b>Basic Parameters</b> |                  |                   |               |               |                   |      |      |
|-------------------------|------------------|-------------------|---------------|---------------|-------------------|------|------|
| Panel Code              | Parameter Name   | Value             | Default       | Min           | Max               | Unit | ID   |
| P 2.1.1                 | Application      | 0 = Standard      | Standard      | Standard      | Multi-Pump        |      | 213  |
| P 2.1.2                 | ByPass           | 1 = Disable       | Disabled      | Disabled      | Enabled           |      | 214  |
| P 2.1.3                 | HOAControlSource | 0 = Keypad CTRL   | Keypad CTRL   | Keypad CTRL   | I/O Terminal      |      | 1359 |
| P 2.1.4                 | StartSourceHand  | 0 = Keypad        | Keypad        | Keypad        | FieldbusCTRL      |      | 1300 |
| P 2.1.5                 | SpeedSetptHand   | 2 = Keypad Ref    | keypad Ref    | Keypad Ref    | PID1 Activated    |      | 1301 |
| P 2.1.6                 | StartSourceAuto  | 1 = I/O Terminal  | Keypad        | Keypad        | FieldbusCTRL      |      | 1302 |
| P 2.1.7                 | SpeedSetptAuto   | 4 = AI1           | AI1           | Keypad Ref    | PID1 Activated    |      | 1303 |
| Digital Inputs          |                  |                   |               |               |                   |      |      |
| Digital Input 4         |                  |                   |               |               |                   |      |      |
| Panel Code              | Parameter Name   | Value             | Default       | Min           | Max               | Unit | ID   |
| P 2.3.4.1               | DI4 Open Invert  | 0 = Normally Open | Normally Open | Normally Open | Normally Closed   |      | 1421 |
| P 2.3.4.2               | DI4 Function     | 6 = HOA On/Off    | Not Used      | Not Used      | Fire Mode Reverse |      | 1322 |
| Digital Input 5         |                  |                   |               |               |                   |      |      |
| Panel Code              | Parameter Name   | Value             | Default       | Min           | Max               | Unit | ID   |
| P 2.3.5.1               | DI5 Open Invert  | 0 = Normally Open | Normally Open | Normally Open | Normally Closed   |      | 1422 |
| P 2.3.5.2               | DI5 Function     | 7 = Hand/Auto Sel | Not Used      | Not Used      | Fire Mode Reverse |      | 1323 |

#### XII. Fire mode

In HVAC applications in some cases it is a desire for external control systems to enable the drive in the condition that a fire alarm is sounding, to go into a Fire Mode system that would override many of the major faults and allow the drive to run at either a fixed speed with multiple speed single or multiple speed levels or following a PID Control loop. This function can be enabled off an open or closed input for the desired system safeties. When 2 speed steps are required another digital input is used to enable the 2<sup>nd</sup> input. The Fire Mode function is meant to run the drive to the point where it dies in a fire condition or someone comes and shuts it off. Using the HMAX this would be accomplished using the Standard application with a Direct frequency control or another source the standard control scheme in Auto. Hand would follow the keypad. DIN7 would be assigned to the Fire Mode preset that when the input opens the drive would go into Fire Mode.

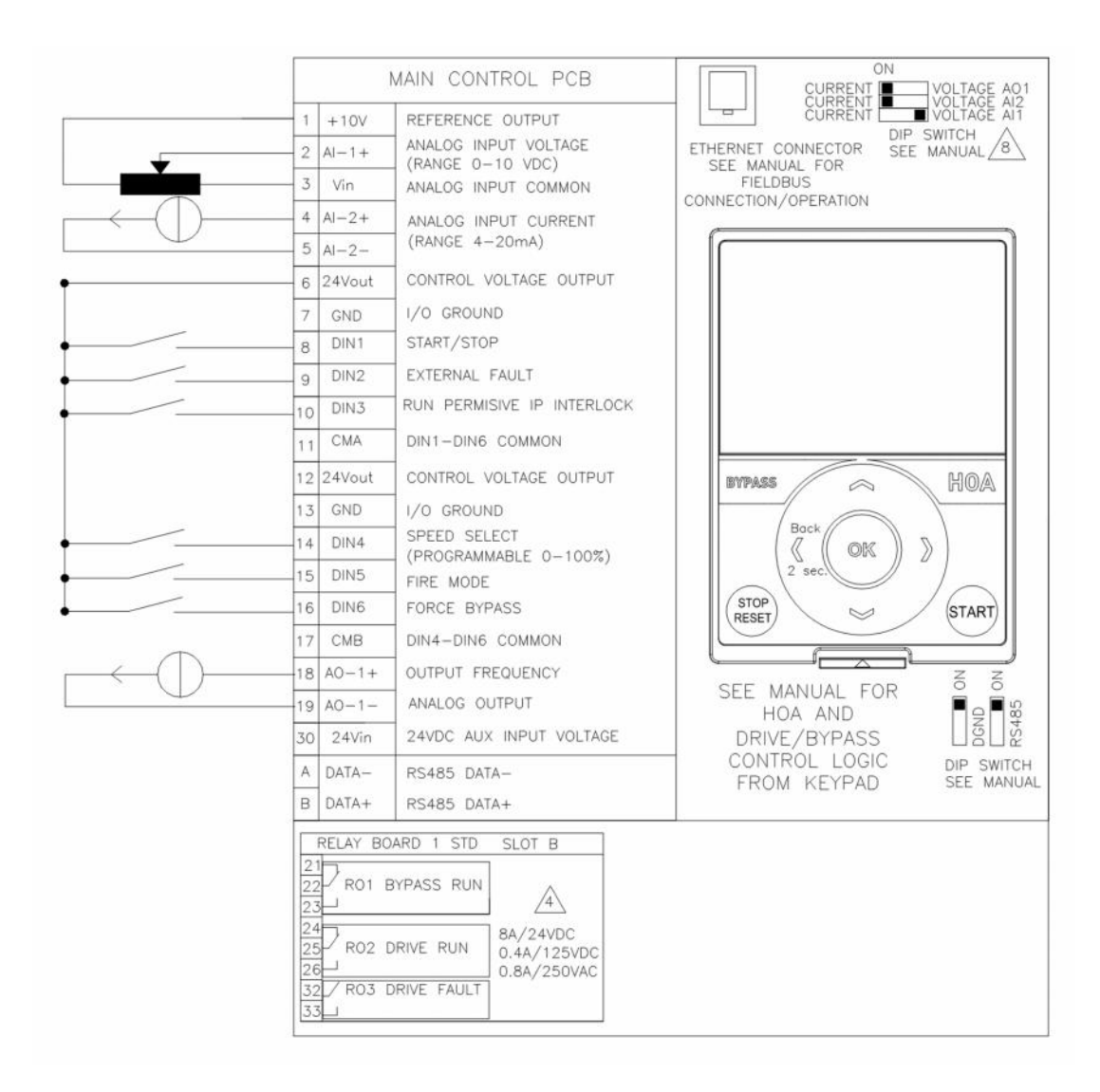

| Parameters              |                      |             |                     |                     |                |      |      |
|-------------------------|----------------------|-------------|---------------------|---------------------|----------------|------|------|
| <b>Basic Parameters</b> |                      |             |                     |                     |                |      |      |
| Panel Code              | Parameter Name       | Value       | Default             | Min                 | Max            | Unit | ID   |
| P 2.1.1                 | Application          | 0 = Standaı | Standard            | Standard            | Multi-Pump     |      | 213  |
| P 2.1.2                 | ByPass               | 1 = Disable | Disabled            | Disabled            | Enabled        |      | 214  |
| P 2.1.3                 | HOAControlSource     | 0 = Keypad  | Keypad CTRL         | Keypad CTRL         | I/O Terminal   |      | 1359 |
| P 2.1.4                 | StartSourceHand      | 0 = Keypad  | Keypad              | Keypad              | FieldbusCTRL   |      | 1300 |
| P 2.1.5                 | SpeedSetptHand       | 2 = Keypad  | keypad Ref          | Keypad Ref          | PID1 Activated |      | 1301 |
| P 2.1.6                 | StartSourceAuto      | 1 = I/O Ter | Keypad              | Keypad              | FieldbusCTRL   |      | 1302 |
| P 2.1.7                 | SpeedSetptAuto       | 4 = AI1     | AI1                 | Keypad Ref          | PID1 Activated |      | 1303 |
|                         |                      |             |                     |                     |                |      |      |
| Fire Mode               |                      |             |                     |                     |                |      |      |
| Panel Code              | Parameter Name       | Value       | Default             | Min                 | Max            | Unit | ID   |
| P 2.11.1                | FireMode Frequency   | 50          | 0                   | 0                   | 50             | Hz   | 1598 |
| P 2.11.2                | FireMode Freq Source | 0 = Fire Mc | Fire Mode frequency | Fire Mode frequency | PID1 Activated |      | 1617 |

#### XIII. Preheat Mode

In applications that have a potential for requiring a drive that is mounted outside. For many cabinets users require heaters to operate when the drive is not running to prevent this the HMAX has a feature that will enable the output of the drive at a low frequency and voltage when the drive is stopped to keep it and the motor warm. When a run command is received the drive will begin to operate like normal. This feature can be enabled based off two conditions; based off drive temperature and off a digital input. With the drive temp selection there is an assigned off and on temperature level. When digital input is used an external source would be used to enable.

| Braking    |                         |                |          |          |            |      |      |
|------------|-------------------------|----------------|----------|----------|------------|------|------|
| Panel Code | Parameter Name          | Value          | Default  | Min      | Max        | Unit | ID   |
| P 2.13.6   | <b>Preheat Function</b> | 2 = Temp Limit | Not Used | Not Used | Temp Limit |      | 1601 |
| P 2.13.7   | Preheat Current         | 2              | 0        | 0        | varies     | А    | 1335 |
| P 2.13.8   | PreheatTempOff          | 5              | 5        | -10      | 25         | °C   | 1602 |
| P 2.13.9   | PreheatTempOn           | 0              | 0        | -10      | 25         | °C   | 1603 |

#### XIV. 2 – wire Control

In applications that are reference a 2-wire control scheme they are referring to how the start command/control place is given to the drive, it will have one wire going back to a 24V output typically using the drive and then another wire is going back to the Digital input. The 2 wires would go across a dry contactor or push button. With the HMAX this is the standard default setup for control, DIN1 is the Start/Stop Forward command. The 2<sup>nd</sup> wire will be fed back to 24V output on the drive and the CMA/CMB will be connected to a GND input internally on control board. In the case where user wants to close to ground the 24V can be wired to the CMA/CMB and then Ground is passed through the input.

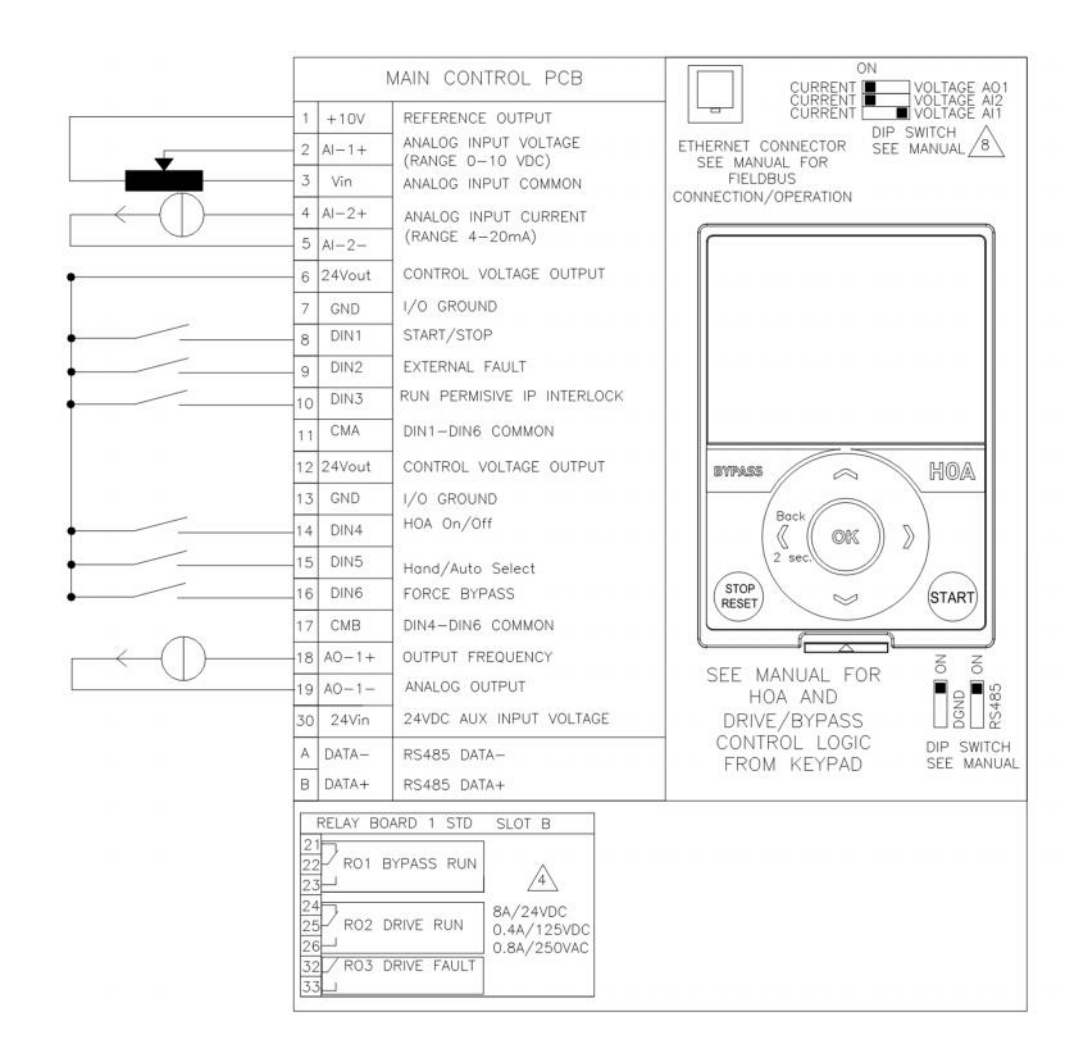

| <b>Basic Parameters</b> |                  |                   |               |               |                   |      |      |
|-------------------------|------------------|-------------------|---------------|---------------|-------------------|------|------|
| Panel Code              | Parameter Name   | Value             | Default       | Min           | Max               | Unit | ID   |
| P 2.1.1                 | Application      | 0 = Standard      | Standard      | Standard      | Multi-Pump        |      | 213  |
| P 2.1.2                 | ByPass           | 1 = Disable       | Disabled      | Disabled      | Enabled           |      | 214  |
| P 2.1.3                 | HOAControlSource | 0 = Keypad CTRL   | Keypad CTRL   | Keypad CTRL   | I/O Terminal      |      | 1359 |
| P 2.1.4                 | StartSourceHand  | 0 = Keypad        | Keypad        | Keypad        | FieldbusCTRL      |      | 1300 |
| P 2.1.5                 | SpeedSetptHand   | 2 = Keypad Ref    | keypad Ref    | Keypad Ref    | PID1 Activated    |      | 1301 |
| P 2.1.6                 | StartSourceAuto  | 1 = I/O Terminal  | Keypad        | Keypad        | FieldbusCTRL      |      | 1302 |
| P 2.1.7                 | SpeedSetptAuto   | 4 = AI1           | Al1           | Keypad Ref    | PID1 Activated    |      | 1303 |
|                         |                  |                   |               |               |                   |      |      |
| Digital Inputs          |                  |                   |               |               |                   |      |      |
| Digital Input 4         |                  |                   |               |               |                   |      |      |
| Panel Code              | Parameter Name   | Value             | Default       | Min           | Max               | Unit | ID   |
| P 2.3.4.1               | DI4 Open Invert  | 0 = Normally Open | Normally Open | Normally Open | Normally Closed   |      | 1421 |
| P 2.3.4.2               | DI4 Function     | 6 = HOA On/Off    | Not Used      | Not Used      | Fire Mode Reverse |      | 1322 |
|                         |                  |                   |               |               |                   |      |      |
| Digital Input 5         |                  |                   |               |               |                   |      |      |
| Panel Code              | Parameter Name   | Value             | Default       | Min           | Max               | Unit | ID   |
| P 2.3.5.1               | DI5 Open Invert  | 0 = Normally Open | Normally Open | Normally Open | Normally Closed   |      | 1422 |
| P 2.3.5.2               | DI5 Function     | 7 = Hand/Auto Sel | Not Used      | Not Used      | Fire Mode Reverse |      | 1323 |

### XV. 3 – wire Control

In application that reference a 3-wire control scheme they are referring to how the start and stop commands come into the drive. One wire is assigned to the 24V or common supply wire and then there is a wire/input used for splitting the start and stop commands. The 2 input wires for start and stop would go across dry contacts with a NO start contact and a NC stop contact. On the drive it would be setup for a pulsed input to switch with this control. With the HMAX this would be assigned via the DIN1 and DIN2 setup where DIN1 is the start and DIN2 is the stop, with the standard I/O terminal start 1 setup for the control place. A separate contact input would be used to program forward/reverse switching. The signal could be fed with 24V applied to an input or GND, depending on the method used CMA and CMB would be connected to the appropriate terminals to complete the circuit.

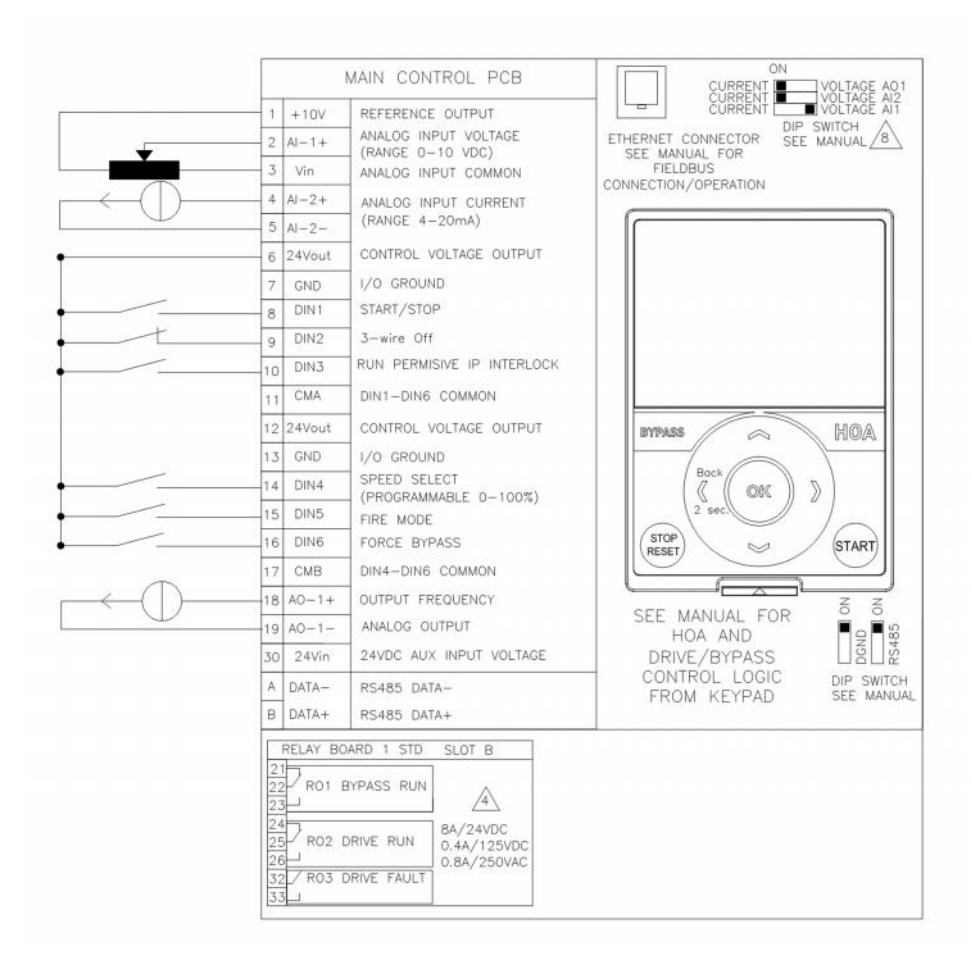

| Parameters              |                  |                   |               |               |                   |      |    |      |
|-------------------------|------------------|-------------------|---------------|---------------|-------------------|------|----|------|
| <b>Basic Parameters</b> |                  |                   |               |               |                   |      |    |      |
| Panel Code              | Parameter Name   | Value             | Default       | Min           | Max               | Unit | ID |      |
| P 2.1.1                 | Application      | 0 = Standard      | Standard      | Standard      | Multi-Pump        |      |    | 213  |
| P 2.1.2                 | ByPass           | 1 = Disable       | Disabled      | Disabled      | Enabled           |      |    | 214  |
| P 2.1.3                 | HOAControlSource | 0 = Keypad CTRL   | Keypad CTRL   | Keypad CTRL   | I/O Terminal      |      |    | 1359 |
| P 2.1.4                 | StartSourceHand  | 0 = Keypad        | Keypad        | Keypad        | FieldbusCTRL      |      |    | 1300 |
| P 2.1.5                 | SpeedSetptHand   | 2 = Keypad Ref    | keypad Ref    | Keypad Ref    | PID1 Activated    |      |    | 1301 |
| P 2.1.6                 | StartSourceAuto  | 1 = I/O Terminal  | Keypad        | Keypad        | FieldbusCTRL      |      |    | 1302 |
| P 2.1.7                 | SpeedSetptAuto   | 4 = AI1           | AI1           | Keypad Ref    | PID1 Activated    |      |    | 1303 |
| Digital Inputs          |                  |                   |               |               |                   |      |    |      |
| Digital Input 2         |                  |                   |               |               |                   |      |    |      |
| Panel Code              | Parameter Name   | Value             | Default       | Min           | Max               | Unit | ID |      |
| P 2.3.2.1               | DI2 Open Invert  | 0 = Normally Open | Normally Open | Normally Open | Normally Closed   |      |    | 1419 |
| P 2.3.2.2               | DI2 Function     | 1 = 3-wire Off    | Not Used      | Not Used      | Fire Mode Reverse |      |    | 1320 |

#### XVI. Constant speed Control

In applications that require multiple preset or constant speed controls that have no analog speed reference control then a drive can perform these with enabling digital inputs. The HMAX has 8 preset speeds that can be assigned to 8 different frequencies. The active frequency is controlled by 3 digital inputs, depending on the combination of inputs on will correlate to the preset frequency. Digital inputs can be set for a Preset B0 through B2, when all the inputs are off the drive will operate at the minimum frequency until an input is active.

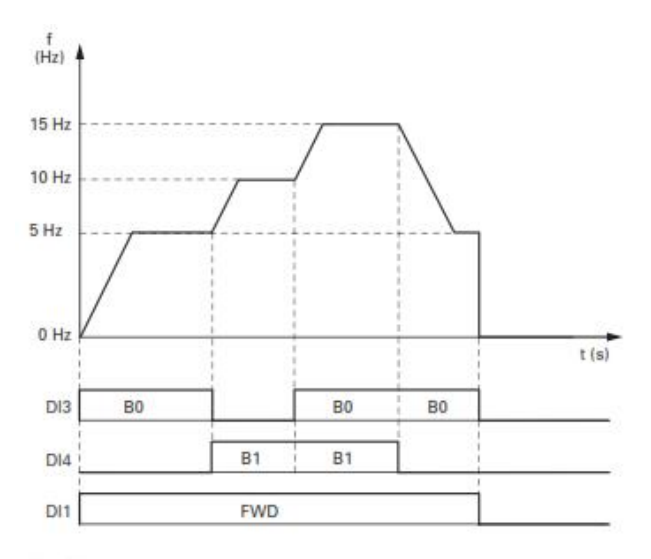

#### Fixed frequency

| Input (Binary) |    |    | Fixed frequency   |  |  |
|----------------|----|----|-------------------|--|--|
| BO             | B1 | B2 | (Factory setting) |  |  |
| X              |    |    | Preset Speed 1,   |  |  |
|                | Х  |    | Preset Speed 2,   |  |  |
| Х              | Х  |    | Preset Speed 3,   |  |  |
|                |    | Х  | Preset Speed 4,   |  |  |
| Х              |    | Х  | Preset Speed 5,   |  |  |
|                | Х  | Х  | Preset Speed 6,   |  |  |
| Х              | Х  | Х  | Preset Speed 7,   |  |  |

Note: When inputs are all 0 drive will follow control place reference command.

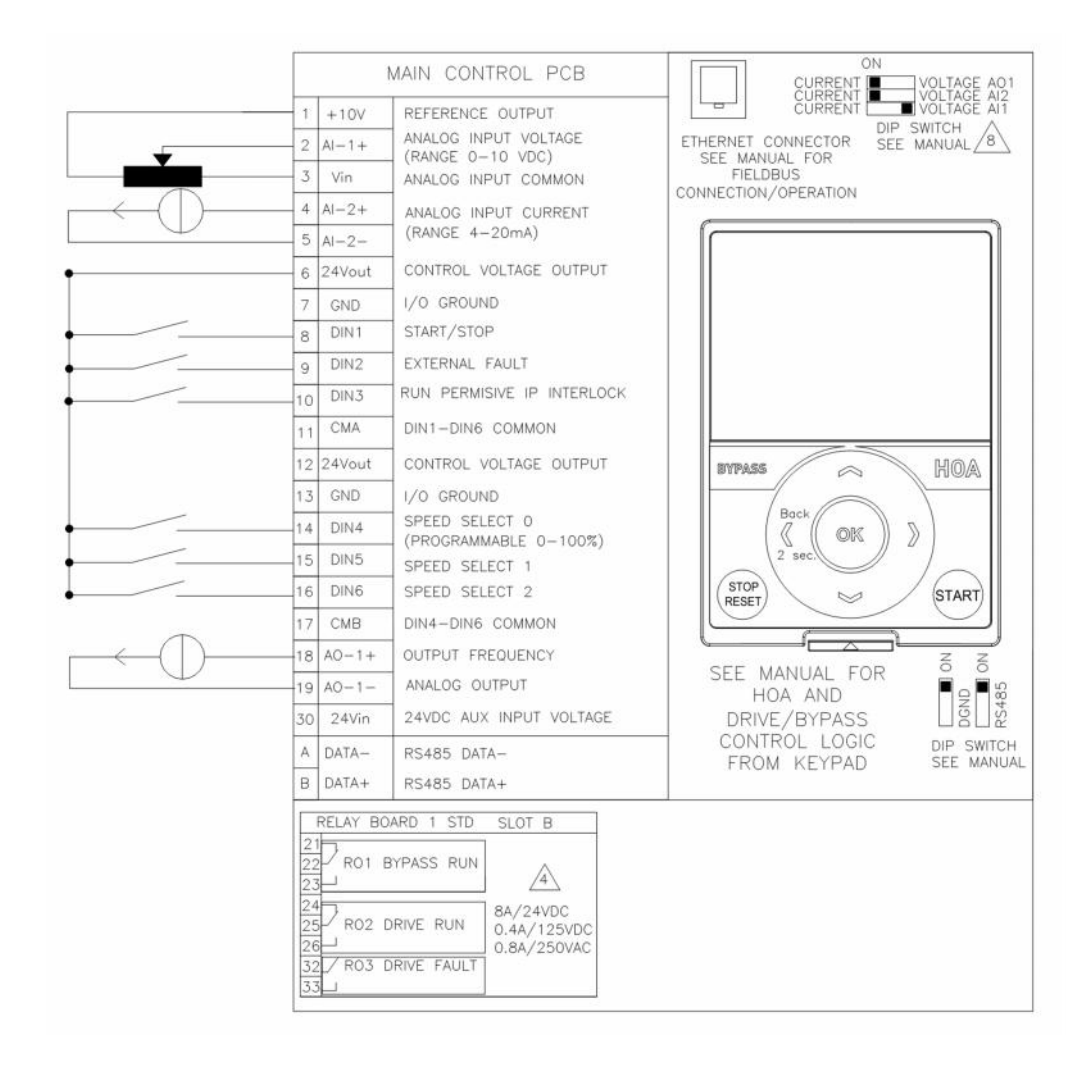

# Application Note AP040171EN

Effective April 2017

| <b>Basic Parameters</b> |                   |                       |               |               |                   |      |      |
|-------------------------|-------------------|-----------------------|---------------|---------------|-------------------|------|------|
| Panel Code              | Parameter Name    | Value                 | Default       | Min           | Max               | Unit | ID   |
| P 2.1.1                 | Application       | 0 = Standard          | Standard      | Standard      | Multi-Pump        |      | 213  |
| P 2.1.2                 | ByPass            | 1 = Disable           | Disabled      | Disabled      | Enabled           |      | 214  |
| P 2.1.3                 | HOAControlSource  | 0 = Keypad CTRL       | Keypad CTRL   | Keypad CTRL   | I/O Terminal      |      | 1359 |
| P 2.1.4                 | StartSourceHand   | 0 = Keypad            | Keypad        | Keypad        | FieldbusCTRL      |      | 1300 |
| P 2.1.5                 | SpeedSetptHand    | 2 = Keypad Ref        | keypad Ref    | Keypad Ref    | PID1 Activated    |      | 1301 |
| P 2.1.6                 | StartSourceAuto   | 1 = I/O Terminal      | Keypad        | Keypad        | FieldbusCTRL      |      | 1302 |
| P 2.1.7                 | SpeedSetptAuto    | 4 = AI1               | Al1           | Keypad Ref    | PID1 Activated    |      | 1303 |
| Digital Inputs          |                   |                       |               |               |                   |      |      |
| Digital Input 4         |                   |                       |               |               |                   |      |      |
| Panel Code              | Parameter Name    | Value                 | Default       | Min           | Max               | Unit | ID   |
| P 2.3.4.1               | DI4 Open Invert   | 0 = Normally Open     | Normally Open | Normally Open | Normally Closed   |      | 1421 |
| P 2.3.4.2               | DI4 Function      | 8 = Preset Freq Sel0  | Not Used      | Not Used      | Fire Mode Reverse |      | 1322 |
| Digital Input 5         |                   |                       |               |               |                   |      |      |
| Panel Code              | Parameter Name    | Value                 | Default       | Min           | Max               | Unit | ID   |
| P 2.3.5.1               | DI5 Open Invert   | 0 = Normally Open     | Normally Open | Normally Open | Normally Closed   |      | 1422 |
| P 2.3.5.2               | DI5 Function      | 9 = Preset Freq Sel1  | Not Used      | Not Used      | Fire Mode Reverse |      | 1323 |
| Digital Input 6         |                   |                       |               |               |                   |      |      |
| Panel Code              | Parameter Name    | Value                 | Default       | Min           | Max               | Unit | ID   |
| P 2.3.6.1               | DI6 Open Invert   | 0 = Normally Open     | Normally Open | Normally Open | Normally Closed   |      | 1423 |
| P 2.3.6.2               | DI6 Function      | 10 = Preset Freq Sel2 | Not Used      | Not Used      | Fire Mode Reverse |      | 1324 |
| Fixed Frequencie        | S                 |                       |               |               |                   |      |      |
| Panel Code              | Parameter Name    | Value                 | Default       | Min           | Max               | Unit | ID   |
| P 2.10.1                | Fixed Frequency 1 | 10                    | ) C           | ) 0 50        |                   | ) Hz | 105  |
| P 2.10.2                | Fixed Frequency 2 | 15                    | i C           | ) 0 50        |                   | ) Hz | 106  |
| P 2.10.3                | Fixed Frequency 3 | 20                    | 0 0           | ) (           | 50                | ) Hz | 126  |
| P 2.10.4                | Fixed Frequency 4 | 25                    | C             | ) (           | 50                | ) Hz | 127  |
| P 2.10.5                | Fixed Frequency 5 | 30                    | 0             | ) (           | 50                | ) Hz | 128  |
| P 2.10.6                | Fixed Frequency 6 | 40                    | 0             | ) (           | 50                | ) Hz | 129  |
| P 2.10.7                | Fixed Frequency 7 | 50                    | 0 0           | ) (           | ) 50              | ) Hz | 130  |

## XVII. Active Energy Control

The active energy control is a function that when used with Fans or pumps where constant flow is typically desired when this is enabled the drive will provide some additional energy savings by reducing the output voltage to the motor but still maintaining the desired speed. In turn this allows the output current to drop causing the system to perform at the desired level and save an additional 5-10% in energy consumption. If the load condition or speed would require change the drive will jump itself back up to the optimal V/Hz position to meet new condition and then go back into this saving condition if allowed. In the HMAX this feature has been implemented as a setting in the V/Hz Ratio selection for any of the applications. When set for Active Energy Control this enables the option, it is enabled out of the box. No additional settings are required other than the standard settings for motor name plate and drive control settings.

| Motor Control |                   |                           |                       |        |                       |      |     |
|---------------|-------------------|---------------------------|-----------------------|--------|-----------------------|------|-----|
| Panel Code    | Parameter Name    | Value                     | Default               | Min    | Max                   | Unit | ID  |
| P 2.7.1       | V/Hz Ratio Select | 3 = Active Energy Control | Active Energy Control | Linear | Active Energy Control |      | 108 |

# 4. Additional Help

In the US or Canada: please contact the Technical Resource Center at 1-877-ETN-CARE or 1-877-326-2273 option 2.

All other supporting documentation is located on the Eaton web site at www.eaton.com/HMAX

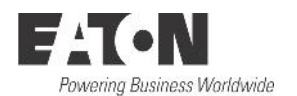

Eaton 1000 Eaton Boulevard Cleveland, OH 44122 USA Eaton.com

© 2017 Eaton All Rights Reserved Printed in USA Publication No. AP040171EN April 2017 Eaton is a registered trademark of Eaton Corporation.

All other trademarks are property of their respective owners